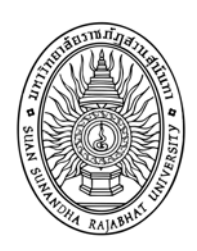

# มหาวิทยาลัยราชภัฏสวนสุนันทา

## คู่มือการบันทึกประวัตินักศึกษา ผ่านระบบอินเตอร์เน็ต ปีการศึกษา 2555

งานทะเบียนและวัดผล

กองบริการการศึกษา

มหาวิทยาลัยราชภัฏสวนสุนันทา

5 กุมภาพันธ์ 2555

## มหาวิทยาลัยราชภัฏสวนสุนันทา การกรอกประวัตินักศึกษา ผ่านระบบอินเตอร์เน็ต

นักศึกษาทุกคนที่ผ่านการคัดเลือก หรือผ่านการสอบคัดเลือก เข้าเป็นนักศึกษาของมหาวิทยาลัย ต้องทำการกรอกประวัตินักศึกษาผ่านระบบ อินเตอร์เน็ต โดย พิมพ์ <u>ใบระเบียนประวัติ</u>และ <u>ใบมอบตัว</u> แล้วนำเอกสาร มาในวันรายงานตัว เข้าศึกษาตามวันเวลาที่มหาวิทยาลัยกำหนด

### <u>ขั้นตอนการกรอกประวัตินักสึกษา ผ่านระบบ อินเตอร์เน็ต</u>

 เข้าไปที่ <u>http://www.ssru.ac.th</u> ที่ด้านล่างขวามือ คลิกเลือก "<u>งานทะเบียนและวัดผล"</u> ดังรูปที่ 1 หรือ <u>http://www.rg.ssru.ac.th</u> แล้วไปทำต่อ ข้อที่ 2

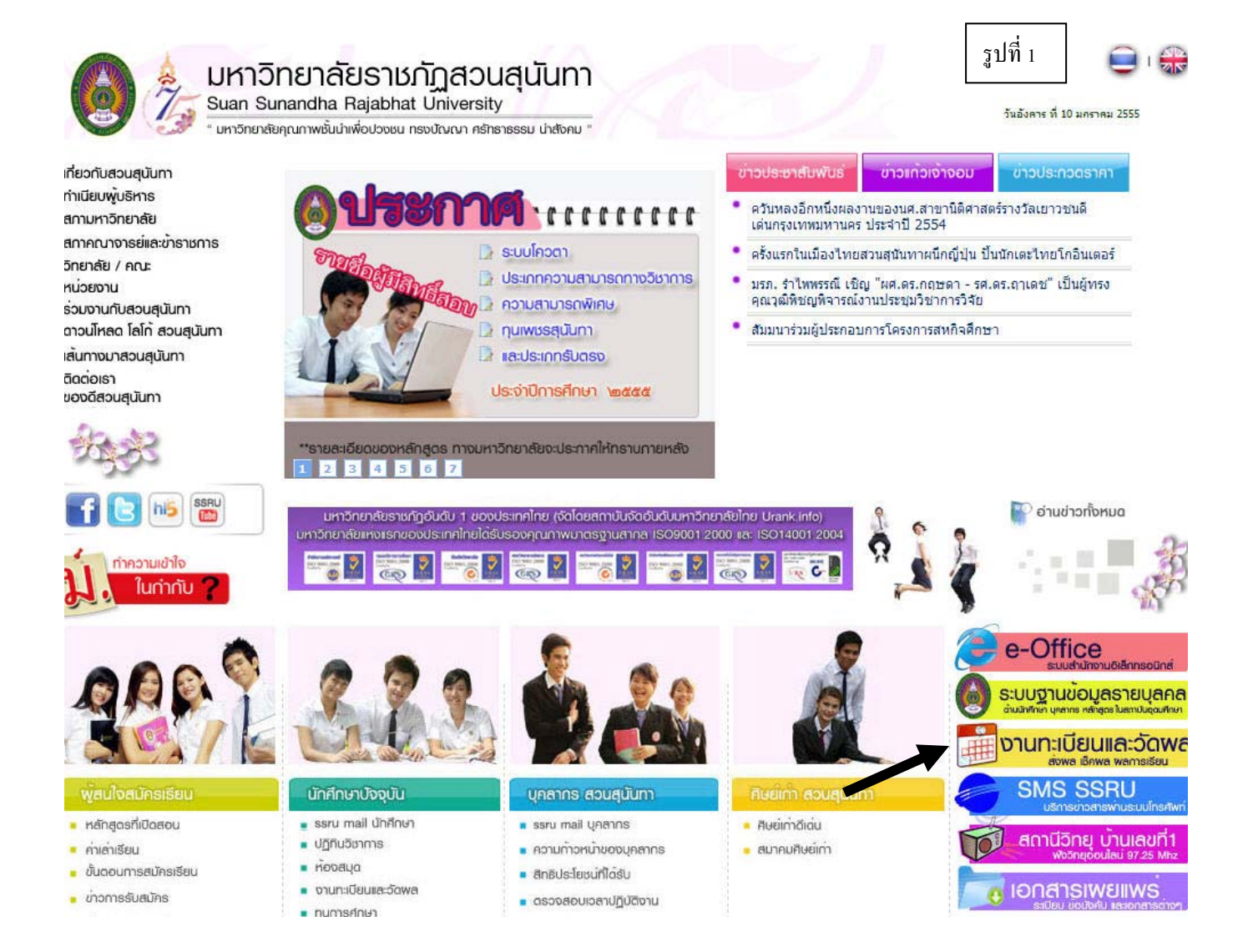

#### 2. จะปรากฏหน้าจอด้านล่าง ดังรูปที่ 2

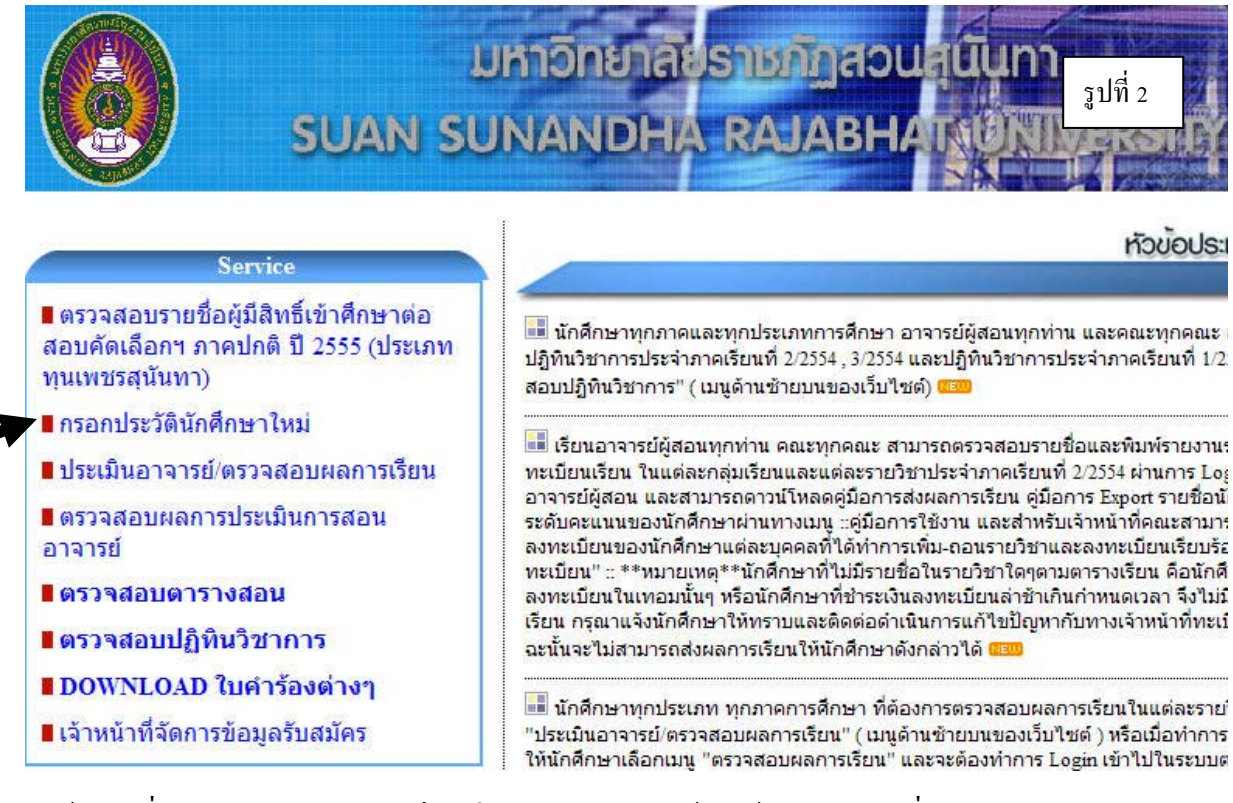

แล้วคลิกที่เมนู **กรอกประวัตินักศึกษาใหม่** จะปรากฏหน้าจอด้านล่าง ดังรูปที่ 3

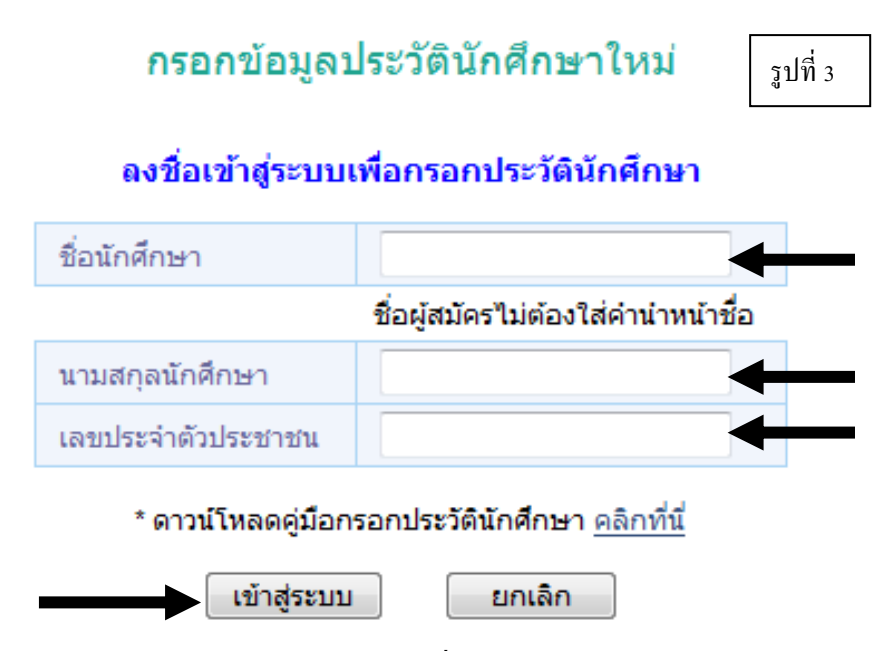

้ให้ใส่ **ชื่อนักศึกษา และ นามสกุล** (ไม่ต้องมีคำนำหน้าชื่อ) และ **ประจำตัวประชาชน** แล้วคลิก<u>เข้าสู่ระบบ</u>

3. จะปรากฏหน้าจอแสดงเมนู 7 ส่วน ได้แก่ 1. ข้อมูลส่วนตัว, 2. ประวัติการศึกษา, 3. ข้อมูลติดต่อ,
 4.ข้อมูลบิดา, 5. ข้อมูลมารดา 6.ข้อมูลผู้ปกครอง 7.ประวัติการทำงาน ดังรูปที่ 4

|                                                              | รูปที่ 4                                                          |
|--------------------------------------------------------------|-------------------------------------------------------------------|
| กรอกข้อมูลประวัตินักเ                                        | ศึกษาใหม่                                                         |
| ข้อมอส่วนตัว ประวัติการศึกษา ข้อมอติดต่อ ข้อมอบิดา           | ข้อมอมารดา ข้อมอผัปกครอง ประวัติการทำงาน                          |
|                                                              |                                                                   |
| 1 2 3 4                                                      | 5 6 7                                                             |
| <u>เริ่มขั้นตอนการกรอ</u>                                    | <u>ก ข้อมูลประวัตินักศึกษา</u>                                    |
| ผู้ผ่านการคัดเลือกหรือผู้สอบผ่านการคัดเลือกต้องก             | รอกข้อมูลส่วนตัวให้ครบทุกช่อง <u>จึงจะสามารถพิมพ์ใบ</u>           |
| <u>มอบตัวและพิมพ์ใบระเบียนประวัติ ได้</u>                    |                                                                   |
| ้ ส่วนขึ้น                                                   | ข้อมอส่วนตัว                                                      |
| <u></u>                                                      | <u>ายมู่แถ่งหตุง</u> รูปที่ 5                                     |
| งานทะเบียนและวัดผล ม                                         | หาวิทยาลัยราชภัฏสวนสุนันทา                                        |
| กรอกประวัตินักศึกษา - ข้อมูลส่วนตัว                          | Username : ลาภ พุ่มหิรัญ                                          |
| ข้อมลส่วนตัว ประวัติการศึกษา ข้อมลติดต่อ รายละเอียด          | ดรอบครัว ประวัติการทำงาน นักศึกษาหลักสตร 2 ปี ออกจากระบบ          |
|                                                              |                                                                   |
| คำนำหน้าชื่อ * นาย ⊻                                         | N                                                                 |
| ชื่อภาษาเทย ลาภ                                              | นามสกุลภาษา เทย พุมพรญ                                            |
|                                                              |                                                                   |
| เลขบระจะเกม ขาวระชาตน 5-1-501-60557-                         | เชื้อชาติ * ไทย                                                   |
| รัณษ⊴ติ * ไทย ♥                                              | ศาสนา * 🖛 พุทธ 🔽                                                  |
| สถามอาพสมรส *                                                | หมู่โลหิต * 🛛 💌                                                   |
| 167.00 เช่นดีเมตร                                            | น้ำหนัก * 60.00 กิโลกรัม                                          |
| ไม่มี                                                        | สภาพร่างกาย * ไม่พิการ 👻                                          |
| เรพบระจาตว<br>สอบคัดเลือกภาคปกติ<br>ประเภทที่เข้าสึกษา       |                                                                   |
| ระดับ                                                        |                                                                   |
| สวนสุนันทา<br>ศูนย์                                          | ช่องโดทมเครองหมายดอกจีน (*) ต่อท้าย                               |
| วทยาศาสตรและเทค เน เลย                                       | ช่องนั้นจำเป็นต้องกรอกค่าเสมอ                                     |
| สาขา เทคโนโลยีสารสนเทศ                                       |                                                                   |
| สาขาวขา                                                      |                                                                   |
| สเป็นได้รับทุน ⊻                                             |                                                                   |
|                                                              | <u>ยุ่มคน</u>                                                     |
| บันทึก ยกติก                                                 | ามปนประวัติ ชื่อ-นามสกุลภาษาอังกฤษ ขึ้นต้นด้วย ตัวพิมพ์ใหญ่       |
|                                                              | ตัวต่อไป ตัวพิมพ์เล็ก ตามตัวอย่าง                                 |
| นักศึกษาต้องคลิกเลือก<br>All rehts reserved. Registra Office | 2 Division, Suan Sunan<br>Tel. : 0-2243-2240-7 ext. 107, 200, 245 |
| · · · · <del>· ·</del> · · · · · · · · · · · · ·             |                                                                   |

เมื่อกรอกข้อมูลครบแล้วให้คลิก<u> ปุ่มบันทึก</u> ดังรูปที่ 5 เพื่อบันทึกข้อมูล แล้วไปกรอกข้อมูลในส่วนถัดไป

|                                        |                                     | คู่มือบันทึกประวัด                   | ดินักศึกษา                                 |                            | 5                           |
|----------------------------------------|-------------------------------------|--------------------------------------|--------------------------------------------|----------------------------|-----------------------------|
|                                        |                                     | <u>ส่วนที่ 2 ประ</u>                 | ะวัติการศึกษ                               | <u>11</u>                  |                             |
| ข้อมูลส่วนต                            | <ol> <li>ประวัติการศึกษา</li> </ol> | กรอกข้อมูลประ<br>ข้อมูลติดต่อ ข้อมูล | ะวัตินักศึกษาให <sub>้</sub><br>ข้อมูลมารถ | ม่<br>กา ข้อมูลผู้ปกครอง เ | รูปที่ 6<br>ประวัติการทำงาน |
| ประวัติการศึกษา ::                     |                                     |                                      |                                            |                            |                             |
| ระดับการศึกษา *                        | <b>ม.6</b> ▼                        |                                      |                                            |                            |                             |
| วุฒิการศึกษา *                         | N.6                                 | ¥                                    |                                            |                            |                             |
| บทสาเรจการคกษา                         | 2449                                | 1211 2555                            |                                            |                            |                             |
| เกรดเฉลยละสม "<br>ชื่อสถานศึกษา *      | 2.24<br>โรงเรียนมาบตาพุดพันพิ       | ทยาคาร จ.ระยอง                       |                                            |                            | *                           |
| ที่อยู่สถานศึกษา เลขที่ *<br>หมู่ที่ * |                                     |                                      | ชอย                                        |                            |                             |
| 0111                                   |                                     |                                      | ตำบล/แขวง *                                |                            |                             |
| cru u                                  |                                     |                                      | 5                                          | อระมี                      |                             |
| อำเภอ/เขต *                            |                                     |                                      | NON JOIN                                   | Пээп                       |                             |

เมื่อกรอกข้อมูลครบแล้วให้คลิก<u>ปุ่มบันทึก</u> ดังรูปที่ 6 เพื่อบันทึกข้อมูล แล้วไปกรอกข้อมูลในส่วนถัดไป

|                            | <u>ส่ว</u> า                              | <u>นที่ 3 ข้อมูลติดต่อ</u>          | รูปที่ 7              |
|----------------------------|-------------------------------------------|-------------------------------------|-----------------------|
| ข้                         | iอมูลส่วนตัว ประวัติการศึกษา ข้อมูลติดต่อ | ข้อมูลบิดา ข้อมูลมารดา ข้อมูลผู้ป   | กครอง ประวัติการทำงาน |
| : ข้อมูลติดต่อ             |                                           |                                     |                       |
| <u>ที่อยู่ตามทะเบีย</u>    | <u>นบ้าน</u>                              |                                     |                       |
| ชื่ออาคาร/หมู่บ้าน         | L                                         | เลขที่*                             | 1/1                   |
| หมู่ที่                    |                                           | ซอย                                 |                       |
| ถนน                        | เสริมสุวรรณ                               | ตำบล/แขวง * 🔒                       | าบตาพุด               |
| อำเภอ/ເขต *                | เมือว                                     | จังหวัด*                            | ะยอง 👻                |
| รหัสไปรษณีย์*              | 21150                                     | ประเทศ *                            | าาย 💌                 |
| โทรศัพท์                   |                                           | โทรสาร                              |                       |
| <u>ที่อยู่ที่ติดต่อได้</u> | ล <u>ัสะดวก</u>                           |                                     |                       |
| ชื่ออาคาร/หมู่บ้าน         | L                                         | เลขที่*                             | 1/1                   |
| หมู่ที่                    |                                           | ซอย                                 |                       |
| ถนน                        | เสริมสุวรรณ                               | ตำบล/แขวง * 🔒                       | าบตาพุด               |
| อำเภอ/ເขต *                | เมือว                                     | จังหวัด*                            | ะยอง 👻                |
| รทัสไปรษณีย์*              | 21150                                     | ประเทศ *                            | าาย 👻                 |
| โทรศัพท์                   |                                           | โทรศัพท์มือถือ *                    |                       |
| โทรสาร                     |                                           |                                     |                       |
| อีเมล์ *                   | owy-owy@hotmail.com                       |                                     |                       |
| โฮมเพจ                     |                                           |                                     |                       |
|                            |                                           |                                     |                       |
|                            | บันทึก ยกเลิก                             | พิมพ์ใบมอบดัว พิมพ์ใบระเบียนประวัติ |                       |

เมื่อกรอกข้อมูลครบแล้วให้คลิก<u>ปุ่มบันทึก</u> ดังรูปที่ 7 เพื่อบันทึกข้อมูล แล้วไปกรอกข้อมูลในส่วนถัดไป

|                                     |                       |                 | <u>ส่วน</u>  | <u>ที่ 4 ข้อมู</u> ร | <u>ลบิดา</u>  |                 | รูปที่ 8     |
|-------------------------------------|-----------------------|-----------------|--------------|----------------------|---------------|-----------------|--------------|
|                                     | ข้อมูลส่วนตัว         | ประวัติการศึกษา | ข้อมูลติดต่อ | ข้อมูลบิดา           | ข้อมูลมารดา เ | ข้อมูลผู้ปกครอง | ประวัติการท่ |
| อมูลบิดา :                          | :                     |                 |              |                      |               |                 |              |
| เยละเอียด-ที่                       | อยู่บิดา              |                 |              |                      |               |                 |              |
| ำหน้าชื่อบิดา *                     | นาย                   | ~               |              |                      |               |                 |              |
| }อบิดา *                            |                       |                 |              |                      | นามสกุลบิดา * |                 |              |
| ชื้อชาติ *                          | ไทย                   | ~               |              |                      | สัญชาติ *     | ไทย 🔹           | ~            |
| สภาพร่างกาย *                       | ไม่พิการ              | ~               |              |                      | สถานภาพบิดา * | มีชีวิต 👻       |              |
| 1่อยู่บิดา ชื่อ<br>ภาคาร/หมู่บ้าน   |                       |                 |              |                      | เลขที่ *      | 51/1            |              |
| ามู่ที่                             |                       | ]               |              |                      | ชอย           |                 |              |
| านน                                 | เสริมสุวรรย           | ณ               |              |                      | ตำบล/แขวง *   | มาบตาพุด        |              |
| ຳເກວ/ເขต *                          | เมือว                 |                 |              |                      | จังหวัด *     | ระยอง           | *            |
| หัสไปรษณีย์*                        | 21150                 |                 |              |                      | ประเทศ *      | ไทย             | ~            |
| ทรศัพท์                             |                       |                 |              |                      | โทรสาร        |                 |              |
| ทรศัพท์มือถือ                       | *                     |                 |              |                      |               |                 |              |
| ายละเอียดอา                         | <u>เชีพ-สถานที่ทำ</u> | <u>างานบิดา</u> |              |                      |               |                 |              |
| าชีพ*                               | ไม่ระบุ               |                 |              | *                    |               |                 |              |
| ายได้ *                             | ไม่ระบุ               |                 |              | ~                    |               |                 |              |
| ร่อสถานที่ทำงา<br>มดา               | u                     |                 |              |                      |               |                 |              |
| า่อยู่ที่ทำงาน ชื่<br>ภาคาร/หม่บ้าน | ۵                     |                 |              |                      | เลขที่        |                 |              |
| นู่ที่                              |                       | 1               |              |                      | ช่อย          |                 |              |
| uu                                  |                       |                 |              |                      | ดำบล/แขวง *   |                 |              |
| ່າເກວ/ເขต *                         |                       |                 |              |                      | จังหวัด *     | กระบี           | ~            |
| หัสไปรษณีย์                         |                       |                 |              |                      | ประเทศ *      | ไทย             | ~            |
| ุทรศัพท์                            |                       |                 |              |                      | โทรสาร        |                 |              |

เมื่อกรอกข้อมูลครบแล้วให้คลิก<u>ปุ่มบันทึก</u> ดังรูปที่ 8 เพื่อบันทึกข้อมูล แล้วไปกรอกข้อมูลในส่วนถัดไป

|                                           |                             | ส่วนที่      | 5 ข้อมูลม  | มารดา           |                            |
|-------------------------------------------|-----------------------------|--------------|------------|-----------------|----------------------------|
|                                           |                             |              | U.         |                 | รูปที่ 9                   |
| ข้อมุ                                     | มูลส่วนตัว ประวัติการศึกษา  | ข้อมูลดิดต่อ | ข้อมูลบิดา | ข้อมูลมารดา ข้อ | อมูลผู้ปกครอง ประวัติการท่ |
| เมูลมารดา ::                              |                             |              |            |                 |                            |
| เละเอียด-ที่อยู่ม                         | <u>มารดา</u>                |              |            |                 |                            |
| หน้าชื่อมารดา *                           | นาง 💌                       |              |            |                 |                            |
| ่มารดา *                                  |                             |              |            | นามสกุลมารดา *  |                            |
| อชาติ *                                   | ไทย 💌                       |              |            | สัญชาติ *       | ไทย 💌                      |
| าาพร่างกาย *                              | ไม่พิการ 💌                  |              |            | สถานภาพมารดา *  | มีชีวิต 💌                  |
| อยู่มารดา ชื่อ<br>เคาร/หมู่บ้าน           |                             |              |            | เลขที่ *        | 51/1                       |
| ู้ที่                                     |                             |              |            | ชอย             |                            |
| เน                                        | เสริมสุวรรณ                 |              |            | ตำบล/แขวง *     | มาบตาพุด                   |
| ແກວ/ເขต*                                  | เมือว                       |              |            | จังหวัด *       | ระยอง 👻                    |
| (สไปรษณีย์ *                              | 21150                       |              |            | ประเทศ *        | ไทย 💌                      |
| ารศัพท์                                   |                             |              |            | โทรสาร          |                            |
| ารศัพท์มือถือ *                           |                             |              |            |                 |                            |
| ยละเอียดอาชีพ                             | <u> เ-สถานที่ทำงานมารดา</u> |              |            |                 |                            |
| ชีพ *                                     | ไม่ระบุ                     |              | ~          |                 |                            |
| ยได้ *                                    | ไม่ระบุ                     |              | ~          |                 |                            |
| มสถานที่ทำงาน                             |                             |              |            |                 |                            |
| เวตา<br>อยู่ที่ทำงาน ชื่อ<br>⊨คาร/หม่บ้าน |                             |              |            | เลขที่          |                            |
| ู้ที่                                     |                             |              |            | ชอย             |                            |
| เน                                        |                             |              |            | ตำบล/แขวง *     |                            |
| ເກວ/ເขต *                                 |                             |              |            | จังหวัด *       | กระบี 🗸                    |
| ัสไปรษณีย์                                |                             |              |            | ประเทศ *        | ไทย 🗸                      |
| เรศัพท์                                   |                             |              |            | โทรสาร          |                            |
|                                           |                             |              |            |                 |                            |

เมื่อกรอกข้อมูลครบแล้วให้คลิก<u>ปุ่มบันทึก</u> ดังรูปที่ 9 เพื่อบันทึกข้อมูล แล้วไปกรอกข้อมูลในส่วนถัดไป

| มันระวังการทั่งาน เป็นสุรายในการของ มันระวังการที่งาน เป็นสุรายงาน เป็นสุรายงาน เป็นสรายงาน เป็นสุรายงาน เป็นสรายงาน เป็นสรายงาน เป็นสุรายงาน เป็นสรายงาน เป็นสุรายงาน เป็นสรายงาน เป็นสรายงาน เ                                                                                                    | idaudtub       ibtsiknenken       Gaudtub       Gaudtub       ibtsiknenken         idaudtub       ibtsiknenken       Gaudtub       Gaudtub       ibtsiknenken         idaudtub       ibtsiknenken       Gaudtub       Gaudtub       ibtsiknenken         idaudtub       ibtsiknenken       Gaudtub       Gaudtub       ibtsiknenken         internet       Gaudtub       Gaudtub                                                                                                    | ธัวนที่ 6 ข้อมูลผู้ปกครอง          ข้อมูลส่วนยัง       ประวัติการศึกษา       ข้อมูลผิดผล       ข้อมูลผู้ปกครอง       เระวัติการศึกษา       ราวได้         แห่ง       เระวัติการศึกษา       ข้อมูลผิดผล       ข้อมูลผิดผล       ราวได้         แห่ง       เระวัติการศึกษา       ราวได้       ราวได้       ราวได้         แห่ง       เระวัติการศึกษาด้วยง       ราวได้       ราวได้       ราวได้         แห่ง       1       ตน (รามเกิดศิกษาด้วยง)       เระวัติการศึกษา       ราวได้         แห่ง       1       ตน (รามเกิดศิกษาด้วยง)       เระวัติการศึกษา       เระวัติการศึกษา         แห่ง       1       ตน (รามเกิดศิกษาด้วยง)       เระวัติการศึกษา       เระวัติการศึกษา         แห่ง       1       ตน (รามเกิดศิกษาด้วยง)       เระวัติการศึกษา       เระวัติการศึกษา         แห่ง       1       เระวัติการศึกษา       เระวัติการศึกษา       เระวัติการศึกษา         แปลง       เระวัติการศึกษา       เระวัติการศึกษา       เระวัติการทำงาง                                                                                                    |
|----------------------------------------------------------------------------------------------------|----------------------------------------------------------------------------------------------------|----------------------------------------------------------------------------------------------------|
|                                                                                                    |                                                                                                    | รัญนุลช่วนตัว ประวัติการศึกษา ข้อมูลติดต่อ ข้อมูลบิดา ข้อมูลผู้ปกครอง ประวัติการทำงาน<br>รูปบ้า<br>รูปบ้า<br>รูสุบบ้า<br>รูสุบบ้า<br>รูสุบบ้า<br>รูสุบบ้า<br>รูสุบบ้า<br>รูสุบบ้า<br>รูสุบบ้า<br>รูสุบบ้า<br>รูสุบบ้า<br>รูสุบบ้า<br>รูสุบบ้า<br>รูสุบบ้า<br>รูสุบบ้า<br>รูสุบริบารายน<br>รูสุบริบาร<br>รูสุบริบาร<br>รูสุบริบาร<br>รูสุบริบาร<br>รูสุบริบาร<br>รูสุบริบาร<br>รูสุบริบาร<br>รูสุบริบาร<br>รูสุบริบาร<br>รูสุบริบาร<br>รูสุบริบาร<br>รูสุบริบาร<br>รูสุบริบาร<br>รูสุบริบาร<br>รูสุบริบาร<br>รูสุบริบาร<br>รูสุบริบาร<br>รูสุบริบาร<br>รูสุบริบาร<br>รูสุบริบาร<br>รูสุมรายา<br>รูสุบริบาร<br>รูสุบริบาร<br>รูสุมรายา<br>รูสุมรูสุบริบาร<br>รูสุมรายา<br>รูสุมรายา<br>รูสา<br>รูสามรายา<br>รูสามรายา<br>รูสามรายา<br>รูสามรายา<br>รูสามรายา<br>รูสามรายา<br>รูสามรายา<br>รูสามรายา<br>รูสามรายา<br>รูสามรายา<br>รูสามรายา<br>รูสามรายา<br>รูสามรายา<br>รูสามรายา<br>รูสามรายา<br>รูสามรายา<br>รูสามรายา<br>รูสามรายา<br>รูสามรายา<br>รูสามรายา<br>รูสามรายา<br>รูสามรายา<br>รูส                                                                                                    |
| รมนี่ยองการการการ<br>รมนี่ยองการการการ<br>รมนี่ยองการการการ<br>รมนี่ยองการการการ<br>รมนี่ยองการการการ<br>รมนี่ยองการการการ<br>รมนี่ยองการการการ<br>รายสาว<br>รายสาว<br>ราย<br>รายสาว<br>รายสาว<br>ราย<br>รายสาว<br>ราย<br>รายสาว<br>ราย<br>ราย<br>ราย<br>ราย<br>ราย<br>ราย<br>ราย<br>ราย                                                                                                    | เสมียสถานการของเข้า<br>เม็นสมายแกรงของเข้า<br>เมลา โดง นารลง<br>เมล์ เอง รักษฐมี<br>เมลา โดง นารลง<br>เมลา โกง นารลง<br>เมลา โกง นารลง<br>โกง นารลง<br>โกง นา                                                                                                    | เสญัปกครอง::<br>เริ่มใหล่สถานภาพครอมครัว<br>มหาที่มองกังขนดะ 1คน (รวมมักศึกษาด้วย)<br>กอยู่**<br>มหาสือองกังขนดะ 1คน (รวมมักศึกษาด้วย)<br>กอยู่**<br>กอยู่**<br>มักร้อยู่ปกครอง*<br>มามสกุลยุ่ปกครอง*<br>มามสกุลยุ่ปกครอง*<br>มระมีการกรกษา<br>มระมีการกรกษา<br>มระมีการกรกษา<br>มระมีการกรกษา<br>มระมีการกรกษา<br>มระมีการกษา<br>มระมีการ                                                                                                    |
| เสนุมัททรงว่า:<br>בעלו המשור שוראי שוראי ש                                                                                                    | <pre>j#quinesss:</pre>                                                                                                    | รางไข้และสวามภาพระอมขรัว<br>แก้งๆ มีครอง"<br>แต่งๆ มีครอง"<br>แต่งๆ เริ่ม 1 (รมนักศึกษาด้วย)<br>ละเอียละที่อยู่ปกระอง"<br>แต่งๆ เริ่ม 1 (รมนักศึกษาด้วย)<br>ละเอียละที่อยู่ปกระอง"<br>แต่งๆ เริ่ม 1 (รมนักศึกษาด้วย)<br>ละเอียละที่อยู่ปกระอง"<br>แต่งๆ เริ่มระบุ<br>มักระอง"<br>แต่งๆ เริ่มระบุ<br>แต่งๆ เริ่มระบุ<br>แต่งๆ เริ่มระบุ<br>แต่งๆ เริ่มระบุ<br>แต่งๆ เริ่มระบุ<br>แต่งๆ เริ่มระบุ<br>แต่งๆ เริ่มระบุ<br>แต่งๆ เริ่มระบุ<br>เริ่มกระอง ร่อ<br>เริ่มกระอง ร่อ<br>เริ่มกระอง ร่อ<br>เริ่มสวารคุณ<br>เริ่มระบุ<br>เรื่อกระอกข้อมูลกระบบแล้วให้กลิก <u>ปุ่มบันฑึก</u> ดังรูปที่ 10 เพื่อบันทึกข้อมูล แล้วไปกระอกข้อมูลใน:<br><u>ต่วนที่ 7 ประวัติการทำงาน</u>                                                                                                    |
| ระเงียงสถานภาพระรมชาวี<br>มหาง โลง-มารถา<br>องช์องกัง<br>1 = คน (รมนักสึกษาด้วย)<br>คณีเป็นคร้อง*<br>1 = คน (รมนักสึกษาด้วย)<br>คณีเป็นคร้อง*<br>1 = คน (รมนักสึกษาด้วย)<br>คณีบระจะ*<br>เห็งกับสักษา<br>คนักสุรรณ<br>คณีบระจะ*<br>เป็นครอง*<br>11<br>11<br>11<br>11<br>11<br>11<br>11<br>11<br>11<br>1                                                                                                    |                                                                                                    | ระนอีบตลถาบภาพระรมเสร้ว<br>มากาท มีตา-มารดา<br>อยู่ด้วยก้าน<br>วมห์น้องกังหมด * 1คน (รวมนักศึกษาด้วย)<br>วมห์น้องกังหมด * 1คน (รวมนักศึกษาด้วย)<br>สะเอียตะรั้นยู่ปุกครอง *<br>สะเอียตะรั้นยู่ปุกครอง *<br>เกษรอง *<br>มากครอง *<br>เกษรอง *<br>มากครอง *<br>เกษรอง *<br>เกษรอง *                                                                                                    |
| มากหมือางกรอก<br>มาส์น้องที่งานอง *<br>1                                                                                                    | มหาร โลรงมาร (เม่าระการ (เม่าระการ (เม่าร                                                                                                    | มมาพ บิดา-มารดา อยู่ด้วยกัน ♥<br>ระเงียองกั่งหมด * 1ดน (รวมนักศึกษาด้วย)<br>ระเงียองกั่งหมด * 1ดน (รวมนักศึกษาด้วย)<br>อะเงียองก็อยู่ปกครอง*<br>ม่าร้อยู่ปกครอง*<br>ม่าร้อยู่ปกครอง*<br>ม่าร้อยู่ปกครอง*<br>ม่าร้อยู่ปกครอง*<br>ม่าร้อยู่ปกครอง*<br>ม่าร้อยู่ปกครอง*<br>ม่างหานี้<br>ม่างหานี้<br>มีการการกาน<br>1927<br>ม่างหานี้<br>ม่างหานี้<br>ม่างหานี                                                                                                    |
| มหพีมองทั้งหมด * 1 คน (รวมถึงคิทษาด้วย)<br>มหม้องทั้งหมด * 1 คน (รวมถึงคิทษาด้วย)<br>สอเฉียยะที่อยู่ปกครอง *<br>มาอสกุลอุ่ปกครอง *<br>มาอสกุลอุ่ปกครอง *<br>มาอสกุลอุ่ปกครอง *<br>มาอสกุลอุ่ปกครอง *<br>มาอสกุลอุ่ปกครอง *<br>มาอสกุลอุ่ปกครอง *<br>มาอรรรณ พบ<br>มันรับ พบ<br>มันรับ พบ<br>มันรับ พบ<br>มาบอาพุค<br>มาบอาพุค<br>มาบอาทุค<br>มาบอาทุค<br>มาบอาท                                                                                                    | ระสร้องกับแก่ * 1                                                                                                    | มหพี่อองรังหมด * 1ด ณ (รวมนักศึกษาด้วย)<br>มหมี่อองรักร่างงัง<br>สายชีบ<br>สายชีบ<br>สายชีบกครอง * นางสาว<br>มันที่<br>มันที่<br>มันที่<br>มรรรม<br>มสัมพันธ์กับนัก<br>า<br>พ * 115521<br>มรรรม<br>มรรรม<br>มรรรม<br>มรรรม<br>มรรรม<br>มรรรม<br>มรรรม<br>มรรรม<br>มรรรม<br>มรรรม<br>มรรรม<br>มรรรม<br>มรรรม<br>มรรรม<br>มรรรม<br>มรรรม<br>มรรรม<br>มรรรม<br>มรรรม<br>มรรรม<br>มรรรม<br>มรรรม<br>มรรรม<br>มรรรม<br>มรรรม<br>มรรรม<br>มรรรม<br>มรรม<br>มรรม<br>มรรม<br>มรรม<br>มรรรม<br>มรรรม<br>มรรม<br>มราม<br>มรรม<br>มรรม<br>มรรม<br>มรรม<br>มรรม<br>มรรม<br>มรรม<br>มรรม<br>มรรม<br>มรรม<br>มรรม<br>มราม<br>มรรม<br>มรรา |
| แหน้เองที่กลัง<br>มาอยู่*<br>เฉาะเรียด ที่อยู่ปุกครอง*<br>หน่ามีอยู่ปกครอง*<br>หน่ามีอยู่ปกครอง*<br>หน่ามีอยู่ปกครอง*<br>หน่ามีอยู่ปกครอง*<br>หน่ายอย่าง*<br>หน่ายอย่าง*<br>หน่าง*<br>หน่ายอย่าง*<br>หน่าง*<br>หน่ายอย่าง*<br>หน่าง*<br>หน่าง                                                                                                    | มาสนีองที่หลัง<br>**aq:<br>**aq:<br>**aq:<br>#asitus:fulpidanesa:<br>#unapadunesa:<br>#unapadunesa:<br>#unap                                                                                                    | แมนที่น้องที่ก่าถึง 1 ดน (รวมนักศึกษาด้วย)<br>มอะเอ็มดะที่อยู่ยุ่งโครอง*<br>มาเข้อผู่ปกครอง* นางสาว ♥<br>ผู้ปกครอง* นามสกุลผู่ปกครอง*<br>มามสกุลผู่ปกครอง*<br>มามสกุลผู่ปกครอง*<br>มามีถ้า เข่น บิคา, มารดา<br>๒พ * ไม่ระบุ<br>๒พ * ไม่ระบุ<br>มาพ * เรียม<br>พ * มาพ *<br>มามตาพุค<br>มามตาพุค<br>มาบตาพุค<br>มาบ                                                                                                    |
| สมรีมันคร้อง* " "เหล่าว " " " " " " " " " " " " " " " " " " "                                                                                                    | สมมัยแหลงง ' บอสาง<br>ผ่ารัฐมุ่มครอง ' บอสาง<br>ผ่ารัฐมุ่มครอง ' บอสาง<br>ผ่ารัฐมุ่มครอง ' บอสาง<br>เห็น เข้า เริ่ม เริ่ม เราะ<br>ห้ ' โประบุ<br>ห้ ' โประบุ<br>ห้ ' โประบุ<br>ผ่ารัฐมุ่มครอง โประ<br>ผ่ารัฐมุ่มครอง โประ<br>ผ่ารัฐมุ่มครอง โประ<br>ผ่ารัฐมุ่มครอง โประ<br>ผ่ารัฐมุ่มครอง โประ<br>ผ่ารัฐมุ่มครอง โประ<br>ผ่ารัฐมุ่มครอง โประ<br>ผ่ารัฐมุ่มครอง โประ<br>ผ่ารัฐมุ่มครอง โประ<br>ผ่ารัฐมาย<br>เมื่อกรอกข้อมูลกรวมแล้ว ให้กลิก <u>ปุ่มบันทึก</u> ดังรูปที่ 10 เพื่อบันทึกข้อมูล แล้ว ไปกรอกข้อมูลในส่วนร่<br>เมื่อกรอกข้อมูลกรวมแล้ว ให้กลิก <u>ปุ่มบันทึก</u> ดังรูปที่ 10 เพื่อบันทึกข้อมูล แล้ว ไปกรอกข้อมูลในส่วนร่<br>เมื่อกรอกข้อมูลกรวมแล้ว ให้กลิก <u>ปุ่มบันทึก</u> ดังรูปที่ 10 เพื่อบันทึกข้อมูล แล้ว ไปกรอกข้อมูลในส่วนร่<br>เป็นระมัณะให้รัฐการทำงาน ::<br>สถานที่ การบุ เราะสารหรับข้างหมาย<br>มายอะสัณะรัฐสารหรับข้างของ<br>มายโรงเสียงข้างหมาย<br>ผ่านประกอบในราย* โประไข้การที่กระทำงาน<br>ผ่านไข้กายได้ ข่านประกอบในราย* โปร์โปอมุญาต ข้านเล่า<br>ผ่าน เล่า เป็นโรงเวลา<br>ผ่าน เล่า เปล่างห้อนไข่ เล่าห้อนี่กายกับกระที่กระหร่างกามอนู่เท่านั้ง<br>ห้องคามที่การหนาย<br>ห้อมู่สารหรือการที่กาน ::<br>สารข้างหนาย<br>ผ่าน เล่า เม่าไข้กายได้ ข่านเล่า เล่าห้อนี่ เล่าห้อนี่กล่างกายนอนู่เท่านั้ง<br>ห้อมู่สารหรายไข่ เล่าห้อนี่ เล่าห้อนี่ เล่าห้อนี่กล้างห้อนระกับร้าง<br>ห้อมู่สารหรายน้ำงานได้<br>ผ่านกับราย<br>ห้อน เล่า เล่า เม่า เล่า เล่า เล่า เล่า เล่า เล่า เล่า เล                                                                                                    | และเอ็นคะที่อยู่ปุกครอง*          หน่าข้อผู้ปกครอง*       มามสกุลผู้ปกครอง*         ผู้ปกครอง*       มามสกุลผู้ปกครอง*         และมีพ่า       เป็นกระบุ         ท้*       ให้ระบุ         ห้*       ให้ระบุ         ห้*       ให้ระบุ         ห้       1         ห้*       51/1         ห้*       1         และที่*       51/1         ห้       1         มองเหต่*       51/1         ห้       1         มองเหต่*       51/1         ห้       1         มองเหต่*       51/1         ห้       1         มองเหต่*       51/1         มองเหต่*       1         มองเหต่*       1         มองเหต่*       1         มองเหต่*       1         มองเหต่*       1         มองเหต่*       1         เมื่อกรอดาข้อมูลกรบบเล้วให้คลิก       พัมท์บบบบทัก         มองเล้า       1         เมื่อกรอดาข้อมูลกรบบเล้วให้คลิก       พัมท์บบบทที่         เมื่อกรอดาข้อมูลกรบบเล้วให้คลิก       พัมท์บบที่         เมื่อกรอดาข้อมูลกรบบเล้วให้กลิก       1         เมื่อมุลสมมตร       1         มอมลุลสมมตรบบที่                                                                                                    |
| หมาสัมลุ่มโครอง* บางสาว ♥<br>ผมสิมพันธ์กับนัก<br>คา"<br>" " "บรรรม<br>" " "บรรม<br>" " "บรรม<br>" " "บรรม<br>" " "บรรม<br>" " "บรรม<br>" " "บรรม<br>" " " " " " " " " " " " " " " " " " "                                                                                                     | แม่สมันย์มหายงาร" บางสาว<br>ผู่ปกครอง *<br>แม่สมันย์มีนกับ<br>ท*<br>"<br>"<br>"<br>"<br>"<br>"<br>"<br>"<br>"<br>"<br>"<br>"<br>"<br>"<br>"<br>"<br>"<br>"                                                                                                    | หน้าขึ้อผู้ปกตรอง* <u>มางสาว</u><br>ผู้ปกตรอง* <u>มางสาว</u><br>เม่นมันท์เล่า<br>ม**<br>ซึ่ง* <u>ให้ระบุ</u><br>ซึ่ง* <u>ให้ระบุ</u><br>ผู้ผู้ปกตรอง ขื่อ<br>การทีมู่บ้าน<br>ที่ <u>มอย</u><br>ม<br>ม<br>ม<br>ม<br>ม<br>ม<br>ม<br>ม<br>ม<br>ม<br>ม<br>ม<br>ม                                                                                                    |
| ผู้ปกครอง" แม่งกันด์กับนัก<br>เมลงกันด์กับนัก<br>เมา "<br>ไม่เรียน<br>มห" ไม่เรียน<br>ผู้ผู้ปกครอง ชื่อ<br>เหรี่มระบบ<br>ผู้ผู้ปกครอง ชื่อ<br>เหรี่มระบบ<br>ผู้ผู้ปกครอง ชื่อ<br>เรียน<br>มระบบ<br>เป็นครอง ชื่อ<br>เป็นครอง ชื่อ<br>เป็นครอง ชื่อ<br>เป็นครอง ชื่อ<br>เป็นครอง ชื่อ<br>เป็นครอง ชื่อ<br>เป็น<br>เป็นกรรณ<br>เป็น<br>เป็น<br>เป็ | รู้มกครอง*<br>แปล้างหันโนโนก<br>๒**<br>โประรบ<br>M4**<br>โประรบ<br>M4**<br>โประรบ<br>M4**<br>โประรบ<br>M4**<br>โประรบ<br>M4**<br>โประรบ<br>M4**<br>โประรบ<br>M4**<br>M4** | ผู้ปกครอง* นามสกุลผู้ปกครอง*                                                                                                    |
| มส์มพันด์กับกัก<br>๒๓<br>๒๓<br>๒๓<br>๒๓<br>๒๓<br>๒๓<br>๒๓<br>๒๓<br>๒๓<br>๒๓                                                                                                    | มสถ้าทับรับนัก<br>ภาา<br>ภาา<br>ภาา<br>ภาา<br>ภาา<br>ภาา<br>ภาา<br>ภา                                                                                                    | มสัมพันธ์กับนัก<br>๒า.*<br>พํ "โม่ระบุ<br>เพํ "โม่ระบุ<br>เลขทํ 51/1<br>                                                                                                    |
| ตา" และเม็น เมาะเมาะ หา" และเมาะ และเมาะ หา" ไม่ระบุ หา" ไม่ระบุ หา" ไม่ระบุ หา" ไม่ระบุ หา" ไม่ระบุ หา" เมาะ หา" เมาะ หา" เมาะ หาะ หาะ เล่าสำนาน หาะ เล่าสำนาน เมาะ เมาะ                                                                                                    | รา" เมระบุ<br>โล" โมระบุ<br>โล" โมระบุ<br>ผู้ปุ่มกระเง ซึ่ง<br>ผู้ปุ่มกระเง ซึ่ง<br>ผู้ปัญหาระเง ซึ่ง<br>ผู้ปัญหาระเง ซึ่ง<br>ผู้ปัญหาระเง ซึ่ง<br>ผู้ปัญหาระเง ซึ่ง<br>ผู้ปัญหาระเง ซึ่ง<br>ผู้ปัญหาระเง ซึ่ง<br>ผู้ปัญหาระเง ซึ่ง<br>ผู้ปัญหาระเง ซึ่ง<br>ผู้ปัญหาระเง ซึ่ง<br>ผู้ปัญหาระเง ซึ่ง<br>ผู้ปัญหาระเง ซึ่ง<br>ผู้ปัญหาระเง ซึ่ง<br>ผู้ประวัติการทำงาน<br>เป็อกระการข้างาน ::<br>สถานการการการน์<br>รายสะโละ โอยูลสะนะรับ ประวัติการทำงาน<br>ชิญผลิตสะนะรับ ประวัติการทำงาน<br>เป็นโลยาะที่หารมาง<br>รายสะโละ โอยูลสะนะรับ ประวัติการทำงาน<br>รายสะโละ โอยูลสะนะรับ ประวัติการทำงาน<br>เป็นโลยาะที่หารมาง<br>รายสะโละ โอยูลสะนะรับ ประวัติการทำงาน<br>เมระวัติการทำงาน ::<br>สถานการการกางาน ::<br>สถานการการกางาน ::<br>สถานการการกางาน ::<br>สถานการการกางาน ::<br>สถานการการกางาน ::<br>มระวัติการทำงาน ::<br>มระวัติการทำงาน ::<br>มระมะสะวัติการทำงาน ::<br>มระวัติการทำงาน ::<br>มระมะสะวัติการทำงาน ::<br>มระมะสะวัติการทำงาน ::<br>มระมะหารับประการที่การมาน ::<br>มระมะสะวัติการทำงาน ::<br>มระมะสะวัติการทำงาน ::<br>มระมะสะวัติการทำงาน ::<br>มระมะหารับประการที่การมา ::<br>มระมะสะวัติการทำงาน ::<br>มระมะสะวัติการทำงาน ::<br>มระมะสะวัติการทำงาน ::<br>มระมะสะวัติการทำงาน ::<br>มระมะสะวัติการทำงาน ::<br>มระมะสะวัติการที่มาน ::<br>มระมะสะวัติการที่มาน ::<br>มระมะสะวัตารที่มาน ::<br>มระมะสะวัติการที่มาน ::<br>มระมะสะวัติกาน ::<br>มกาน ::<br>มระมะสะวัติการที่มาน ::<br>มระมะสาวาน ::<br>มระมะส                                                                                                    | ษา" เมษาสารคา<br>ซึ่ง" "โม่ระบุ<br>มาดี" "โม่ระบุ<br>มาดี" "โม่ระบุ<br>ผู้ผู้ปกครอง ชื่อ<br>ภารกมู่บ้าน<br>ที่ """"""""""""""""""""""""""""""""""""                                                                                                    |
| รหาง เมรรม<br>หัง ไม่รรม<br>ผู้มู่ปกรองชื่อ<br>เลยที่ 51/1<br>ร้าน<br>ที่ ขอย<br>ม แล่มีมารรณ<br>เมื่อว่า<br>เมื่อกรอกข้อมูลกรบแล้วให้กลิก ปู่มบันทึก จังรูปที่ 10 เพื่อบันทึกข้อมูล แล้วไปกรอกข้อมูลในส่วน<br>ร้านที่ ยกเล็ก พิมพ์ในมอบตัว ทัมท์ในระเบียนประวัติ<br>เมื่อกรอกข้อมูลกรบแล้วให้กลิก ปู่มบันทึก จังรูปที่ 10 เพื่อบันทึกข้อมูล แล้วไปกรอกข้อมูลในส่วน<br>ร้านที่ 7 ประวัติการทำงาน:<br>สถานภาพการทำงาน ::<br>สถานภาพการทำงาน ::<br>สถานภาพการทำงาน ::<br>มระวัติการทำงาน ::<br>มระวัติการทำงาน ::                                                                                                    |                                                                                                    | พา∘ เมระบุ มาดัง ไม่ระบุ มาดัง เมระบุ มาดัง เมระบุ มาดังกุมู่บ้าน มันถึง เสริมสุวรรณ มามดาพุด มามดาพุด </td                                                                                                    |
| มแต่ <u>เหรม</u><br>ผู้ผู้ปกครองชื่อ<br>กรกษฐบ้าน<br>หั ขอย<br>น แต่มีมสุวรรณ ต่ามลในขวง* มาบตาพุต<br>มายตาพุต<br>มายตาพุต<br>มันที่ ยกเล็ก รับหรืด* ระยอง ♥<br>สาประเมียง<br>มระเทศ* โทย ♥<br>มระทศ* โทย ♥<br>มระทศ* โทย ♥<br>มระทศ* โทย ♥<br>มระทศ* โทย ♥<br>มระที่การทำงาน::<br>สถานภาพการทำงาน ::<br>สถานภาพการทำงาน * <u>ไม่ได้ห่างาน</u> (ส่วนล่างที่ สำหรับนักศึกษาที่กำลังท่างานอยู่เท่านั้น)<br>อาชีพ* ด้ายกยุ ธุรกิจส่วนด้วนละอาชีพอิสธะรับข้าง ♥<br>ต่านหน่ง*                                                                                                    | มะ" เมระมุ<br>เหม่า เมระมุ<br>ที่ เลม เมื่อมู่อายาน<br>ม เมื่อม่างกาน :<br>เมื่อกระดกข้อมูลครบแเล้วให้คลิก ปุ่มบันทึก ดังรูปที่ 10 เพื่อบันทึกข้อมูล แล้วไปกระกข้อมูลในส่วนร<br>ส่วนที่ 7 ประวัติการทำงาน :<br>เมื่อกระดกข้อมูลครบแเล้วให้คลิก ปุ่มบันทึก ดังรูปที่ 10 เพื่อบันทึกข้อมูล แล้วไปกระกข้อมูลในส่วนร<br>เมื่อกระดกข้อมูลครบแเล้วให้คลิก ปุ่มบันทึก ดังรูปที่ 10 เพื่อบันทึกข้อมูล แล้วไปกระกข้อมูลในส่วนร<br>เมื่อกระกข้อมูลครบแเล้วให้คลิก ปุ่มบันทึก ดังรูปที่ 10 เพื่อบันทึกข้อมูล แล้วไปกระกข้อมูลในส่วนร<br>เมื่อกระกข้อมูลครรมแล้วให้คลิก ปุ่มบันทึก ดังรูปที่ 10 เพื่อบันทึกข้อมูล แล้วไปกระกข้อมูลในส่วนร<br>เมื่อกระกข้อมูลครรมแล้วให้คลิก ปุ่มบันทึก รับอูลออก ข้อมูลบารที่<br>เมื่อกระกรทั่งงาน :<br>เประวัติการทำงาน :<br>เประวัติการทำงาน :<br>เประวัติการทำงาน :<br>เประวัติการทำงาน :<br>เประวัติกระทั่งและ รับอุลอออก ข้อมูลเล่า เประวัติการ ที่ 11<br>รายอะเรียง-ร้องเรือน !<br>เประวัติกระทำงาน :<br>เประวัติกระทำงาน :<br>เประวิตาน :<br>เประวัติกระทำงาน :<br>เประวัติกระทำงาน :<br>เประวิตาน :<br>เประวิตาน :<br>เประวิตาน :<br>เประวิตาน :<br>เประวิตาน :<br>เประวิตาน :<br>เประวิตาน :<br>เประวิตาน :<br>เประวิ                                                                                                    | เลาร์ เมระบุ                                                                                                    |
| <ul> <li>เลขทึ* 51/1</li> <li>ทับ</li> <li>มอย</li> <li>มอย</li> <li>มอย</li> <li>มอย</li> <li>มามดาพุค</li> <li>รรณา</li> <li>ตำบลในขวง* มาบดาพุค</li> <li>รรณา</li> <li>รรณา</li></ul>                                                                                                    | รรรมมู่มา<br>พัฒน แล้มสู่รรรณ ต่างหลาง<br>พัฒน แล้มสู่รรรณ ต่างหลาง<br>พัฒน แล้มสู่รรรณ ต่างหลาง<br>พายอาการ<br>พายอาการ<br>พายาร<br>พายาร<br>พายาร<br>พายาร<br>พายาร<br>พายาร                                                                                                    | คารทบบูบัน       หารทบบูบัน     เลยที*     51/1       ที่     นอย       น     เสริมสุวรรณ     คำบล/แขวง*       เมือว     คำบล/แขวง*     มาบตาพุด       เมือ1/ขด*     เมือว     จังหวัด*       ระยอง      จังหวัด*       สใปรษณีย์*     21150     ประเทศ*       เป็นระ     1/10     เทีย       รสัพท์     บระเทศ*     ไทย       รัสพท์นอถือ*         บันทึก     ยกเลิก     พิมพ์ใบมอบตัว       เมื่อกรอกข้อมูลครบแล้วให้กลิก     ปุ่มบันทึก     ดังรูปที่       เมื่อกรอกข้อมูลครบแล้วให้กลิก     ปุ่มบันทึก     ดังรูปที่       เมื่อกรอกข้อมูลครบแล้วให้กลิก     ปุ่มบันทึก     ดังรูปที่       เมื่อกรอกข้อมูลครบแล้ว     ประวัตการทำงาน       ข้อมุลอนดอ     ข้อมุลบิตา     ข้อมุลมุลผูปกครอง                                                                                                    |
| พี่ เสิมสุวรรณ ตำบลในขวง* มาบตาพุต<br>มาอในต* เสือว<br>สโปรษณีย* [มีอว<br>สโปรษณีย* 21150<br>มระเทศ* โทย ♥<br>รสัพท์ 21150<br>มระเทศ* โทย ♥<br>มันทึก ยกเลิก พิมพ์ใบมอบดัว พิมพ์ใบระเบียนประรัดิ<br>เมื่อกรอกข้อมูลครบแล้วให้คลิก <u>ปุ่มบันทึก</u> ดังรูปที่ 10 เพื่อบันทึกข้อมูล แล้วไปกรอกข้อมูลในส่วน<br><u>ส่วนที่ 7 ประรัติการทำงาน</u><br>ขอมุตสวนตัว ประรัติการทำงาน<br>:: ประรัติการทำงาน ::<br>สถานภาพการทำงาน * ไม่ได้ทำงาน ♥<br>วายละเอียตะที่อยู่สถานขึ้ทำงาน ♥<br>รุปที่ 11                                                                                                    | ที่ เมื่อมูลรรรณ ดำบลในขระ<br>ม เสริมสรรรณ ดำบลในขระ*<br>มาบลาพุค<br>มาบลาพุค<br>มาบลาทาคามารามารามารามารามารามารามารามารามาราม                                                                                                    | ที่ น่อย<br>น เสริมสู่วรรณ ต่าบด/แขวง* มาบดาพุด<br>เภอ/บด* เมือว จังหวัด* ระยอง ♥<br>สไปรษณีย์* 21150 ประเทศ*<br>มระเทศ* ประเทศ*<br>เริ่อกรอกข้อมูลกรบแล้วให้คลิก <u>ปุ่มบันทึก</u> ดังรูปที่ 10 เพื่อบันทึกข้อมูล แล้วไปกรอกข้อมูลในร<br>เมื่อกรอกข้อมูลกรบแล้วให้คลิก <u>ปุ่มบันทึก</u> ดังรูปที่ 10 เพื่อบันทึกข้อมูล แล้วไปกรอกข้อมูลในร<br><u>ส่วนที่ 7 ประวัติการทำงาน</u><br>                                                                                                    |
| น แก้มิมสูวรรณ ตำบดในบวง* มาบอาพุต<br>แลอใบต * เกื่อว<br>สโปรษณีย์ 21150 ประเทศ * โทย ♥<br>รสัพท์ 1990 ยกเล็ก ทีมพ์ใบบอบตัว ทิมพ์ใบระเบียนประวัติ<br>รสัพท์ออ้อ *<br>••••••••••••••••••••••••••••••••••••                                                                                                    | ม แต่งแลง เป็นอารรณ ต่านต่นแรงง มาบอาทุค<br>เมื่อง<br>สินประสัย' [ปีอว<br>สินประสัย' [1150] มระเทศ ' [บระ<br>สินประสัย' [1150] มระเทศ ' [บระ<br>สินประสัย' [บระ<br>สินที่ [1] เป็นที่ แต่ง เป็นบันทึก พังรูปที่ 10 เพื่อบันทึกข้อมูล แล้วไปกรอกข้อมูลในส่วนร<br>ส่วนที่ 7 ประวัติการทำงาน:<br>สถานภาษการทำงาน ::<br>สถานภาษการทำงาน ::<br>รายละเรียด ที่อยู่สถานที่ประบบ (ส่วนส่วนที่ สำหรับนักศึกษาที่กำลังทำงานอยู่เท่านั้น)<br>อาริท ' ด้านาย, ธุรกิจส์รานตัวและอาริทธิสระรับร่าง ♥<br>ตำแหน่ง' [บประกอบใชกขึ้]<br>รายอะเรียด การทำงาน (สานส่วนส์ สำหรับนักศึกษาที่กำลังทำงานอยู่เท่านั้น)<br>อาริท ' ด้านาย, ธุรกิจส์รานตัวและอาริทธิสระรับร่าง ♥<br>ตำแหน่ง'<br>อัณรถานที่ทำงานนัก<br>ที่การที่งานนัก<br>สัตรา โอมธิการที่งานนัก<br>สัตรา โอมธิการที่งานนัก<br>สัตรา โอมธิการที่งานกาน<br>รายอะเรียด ที่มาย, ธุรกิจสรานตัวและอาริทธิสระรับร่าง ♥<br>ตำแหน่ง'<br>ออกรถทม<br>มีนอเนองะ *<br>เมธิการที่งานนัก<br>สัตรา โอมธิการที่งานนัก<br>สัตรา โอมธิการที่งานนัก<br>สัตรา โอมธิการที่งานนัก<br>สัตรา โอมธิการที่งานและอาริทธิสระรับร่าง ♥<br>ตำแหน่ง' [บบริรกองสรามสุนประสาน [116]<br>มีนายายุ รถิงสรามสับและอาริทธินสรายรับร่าง ♥<br>ตามสุนทางสานที่งานนัก<br>สัตรา โอมธิการที่งานนัก<br>สัตรา โอมธิการที่งานนัก<br>สัตรา โอมธิกรสราม [116]<br>มีนอเนองะ *<br>เมษา<br>รัตรายราย [116]<br>มีนายายุ รถิงสราม [116]<br>มีนาย [116]<br>มีนาย [116]<br>มีนายายุ รถิงสราม [116]<br>มีนายายุ รถิงสราม [116]                                                                                                    | น เสริมสุวรรณ ตำบล/แขวง* มาบตาพุด<br>เกล/เขต* เมือว<br>สำปรษณีย์* 21150 งิระบอง ♥<br>รศัพท์ 21150 งิระเทศ* ไทย ♥<br>รศัพท์มอถ้อ*<br>มันทึก ยกเลิก พิมพ์ใบมอบด้ว พิมพ์ใบระเบียนประวัติ<br>เมื่อกรอกข้อมูลกรบแล้วให้คลิก <u>ปุ่มบันทึก</u> ดังรูปที่ 10 เพื่อบันทึกข้อมูล แล้วไปกรอกข้อมูลในร<br><u>ส่วนที่ 7 ประวัติการทำงาน</u><br>ข้อมุลส่วนด้ว ประวัติการทำงาน                                                                                                    |
| ภอใบด* เมือว จังหวัด* ระยอง ♥<br>สโปรษณียั* 21150 ประเทศ * <u>โทย</u> ♥<br>รสัพท์ โกรสาร<br>เมื่อกรอกข้อมูลกรบแล้วให้กลิก <u>ปุ่มบันทึก</u> ดังรูปที่ 10 เพื่อบันทึกข้อมูล แล้วไปกรอกข้อมูลในส่วน<br>เมื่อกรอกข้อมูลกรบแล้วให้กลิก <u>ปุ่มบันทึก</u> ดังรูปที่ 10 เพื่อบันทึกข้อมูล แล้วไปกรอกข้อมูลในส่วน<br>เมื่อกรอกข้อมูลสรณติว ประวัติการศึกษา ข้อมุลติดต่อ ข้อมูลบิตา ข้อมูลบารดา ข้อมุลผู้ปกครอง ประวัติการทำงาน<br>:: ประวัติการทำงาน ::<br>สถานภาพการทำงาน * <u>โม่ได้ทำงาน</u> ฐรกิจสรนด์มีสำหรับนักศึกษาที่กำลังทำงานอยู่เท่านั้น)<br>อาชีพ * ดัพราย, ธุรกิจสรนด์มีสำหรับนักศึกษาที่กำลังท่างานอยู่เท่านั้น)                                                                                                    | ภอเขต * เมือว จังหรืด * ระยอง ♥<br>รับระย์อี่ * 21150 ประเทศ * โทย ♥<br>รัทหรีออ้อ *                                                                                                    | ภอ/เขต ํ เมือว จังหวัด ํ ระยอง ♥<br>สไปรษณียํ 21150 ประเทศ ํ ไทย ♥<br>รศัพท์ โทรสาร<br>รศัพท์มือถือ ํ<br>เมื่อกรอกข้อมูลครบแล้วให้คลิก <u>ปุ่มบันทึก</u> ดังรูปที่ 10 เพื่อบันทึกข้อมูล แล้วไปกรอกข้อมูลในว<br>เมื่อกรอกข้อมูลครบแล้วให้คลิก <u>ปุ่มบันทึก</u> ดังรูปที่ 10 เพื่อบันทึกข้อมูล แล้วไปกรอกข้อมูลในว<br><u>ส่วนที่ 7 ประวัติการทำงาน</u><br>ข้อมุลส่วนดัว ประวัติการทำงาน                                                                                                    |
| สไปรษณีย์ * 21150 ประเทศ * <b>โทย ♥</b><br>รสัพท์ โทรสาร<br>รสัพท์มือถือ *<br><b>บันทีก ยกเล็ก พิมพ์ใบมอบตัว ทิมท์ใบระเบียนประวัติ</b><br>เมื่อกรอกข้อมูลครบแล้วให้คลิก <u>ปุ่มบันทึก</u> ดังรูปที่ 10 เพื่อบันทึกข้อมูล แล้วไปกรอกข้อมูลในส่วน<br><b>ส่วนที่ 7 ประวัติการทำงาน</b><br>ข้อมูลส่วนตัว ประวัติการศึกษา ข้อมูลโตต่อ ข้อมูลบิตา ข้อมูลมารดา ข้อมูลผู้ปกตรอง ประวัติการทำงาน<br>: ประวัติการทำงาน ::<br>สถานภาพการทำงาน * <b>ไม่ได้ทำงาน ♥</b><br><u>รายละเอียด-ที่อยู่สถานที่ทำงาน</u> (ส่วนล่างนี้ สำหรับนักศึกษาที่กำลังทำงานอยู่เท่านั้น)<br>อาชีพ * คำยาย, ธุรกิจส่วนด้วและอาชีพอิสระ/รับจ้าง ♥<br>คำแทน่ง *                                                                                                    | สโปรษณ์ยัง 21150 ประเทศ* ไทย ♥<br>รดิพท์ เมษะสาร<br>เมื่อกรอกข้อมูลครบบเล้วให้คลิก <u>ปุ่มบันทึก</u> ดังรูปที่ 10 เพื่อบันทึกข้อมูล แล้วไปกรอกข้อมูลในส่วนเ<br>เมื่อกรอกข้อมูลครบบเล้วให้คลิก <u>ปุ่มบันทึก</u> ดังรูปที่ 10 เพื่อบันทึกข้อมูล แล้วไปกรอกข้อมูลในส่วนเ<br>เมื่อกรอกข้อมูลครบบเล้วให้คลิก <u>ปุ่มบันทึก</u> ดังรูปที่ 10 เพื่อบันทึกข้อมูล แล้วไปกรอกข้อมูลในส่วนเ<br>เริ่อนูลสวนดัง ประวัติการทำงาน<br>รอนูลสวนดัง ประวัติการทำงาน<br>รอนูลสวนดัง ประวัติการทำงาน<br>รอนูลอามที่ 7 ประวัติการทำงาน<br>รอนูลอามที่ 7 ประวัติการทำงาน<br>รอนูลอามต์ รอนูลอุปครอง ประวัติการทำงาน<br>รอนูลอามที่ 7 ประวัติการทำงาน<br>รอนูลอามที่ 7 ประวัติการทำงาน<br>รอนูลอามต์เพื่อรางาน<br>รอนูลอามที่ท่างานไข<br>อาร์พ* ด้ายาย,ธุรกิจส่วนด้วนละอาชิพอิสระ/รับร่าง<br>ต่อนหน่ง*<br>รัณฑ์งางแล้ก<br>สึกรา โออลกรกญ<br>มาน<br>มาน<br>มาน<br>เมษะกัง เรื่อน เมษะกัง<br>รัณฑ์ ขอย<br>เมษะกัง<br>รัณร์จะ กระบี ♥                                                                                                    | สไปรษณีย์ * 21150 ประเทศ * <u>ไทย</u> ✓<br>รศัพท์ โทรสาร<br>→ บันท์ก ยกเลิก พิมพ์ใบมอบตัว พิมพ์ใบระเบียนประวัติ<br>เมื่อกรอกข้อมูลกรบแล้วให้คลิก <u>ปุ่มบันทึก</u> ดังรูปที่ 10 เพื่อบันทึกข้อมูล แล้วไปกรอกข้อมูลในร<br><u>ส่วนที่ 7 ประวัติการทำงาน</u><br>บ้อมุลส่วนตัว ประวัติการทำงาน                                                                                                    |
| รสัพท์โทรสาร<br>รสัพท์มือถือ*<br>ิบันทึก ยกเลิก พิมพ์ใบมอบดัว พิมพ์ใบระเบียนประวัติ<br>เมื่อกรอกข้อมูลครวบแล้วให้คลิก <u>ปุ่มบันทึก</u> ดังรูปที่ 10 เพื่อบันทึกข้อมูล แล้วไปกรอกข้อมูลในส่วน:<br>                                                                                                    | รสังหรีออก้อง"                                                                                                    | รสัพท์ โทรสาร<br>รสัพท์มือถือ*<br>มันทึก ยกเล็ก พิมพ์ใบมอบดัว ทิมพ์ใบระเบียนประวัติ<br>เมื่อกรอกข้อมูลครบแล้วให้คลิก <u>ปุ่มบันทึก</u> ดังรูปที่ 10 เพื่อบันทึกข้อมูล แล้วไปกรอกข้อมูลในร<br><u>ส่วนที่ 7 ประวัติการทำงาน</u><br>ข้อมุลส่วนดัว ประวัติการทำงาน                                                                                                    |
| รสัพท์มือถือ*<br>→ บันทึก ยกเล็ก ทีมพ์ใบมอบดัว ทิมพ์ใบระเบียนประวัติ<br>เมื่อกรอกข้อมูลครบแล้วให้คลิก <u>ปุ่มบันทึก</u> ดังรูปที่ 10 เพื่อบันทึกข้อมูล แล้วไปกรอกข้อมูลในส่วน<br><u>ส่วนที่ 7 ประวัติการทำงาน</u><br>ข้อมูลส่วนดัว ประวัติการทำงาน :<br>สถานภาพการทำงาน * ไม่ได้ทำงาน ♥ รูปที่ 11<br><u>รายสะเอียด-ที่อยู่สถานที่ทำงาน</u> (ส่วนล่างนี้ สำหรับนักศึกษาที่กำลังทำงานอยู่เท่านั้น)<br>อาชีพ * ด้ายาย, ธุรกิจส่วนด้วและอาชีพอิสระ/รับจ้าง ♥<br>ดำแหน่ง *                                                                                                    | รสัทหมือถือ*                                                                                                    | รศัพท์มือถือ*                                                                                                    |
| บันทึก ยกเลิก ทีมพ์ใบมอบดัว ทิมท์ใบระเบียนประวัติ<br>เมื่อกรอกข้อมูลกรบแล้วให้กลิก <u>ปุ่มบันทึก</u> ดังรูปที่ 10 เพื่อบันทึกข้อมูล แล้วไปกรอกข้อมูลในส่วน<br><u>ส่วนที่ 7 ประวัติการทำงาน</u><br>ข้อมูลสวนดัว ประวัติการศึกษา ข้อมูลติดต่อ ข้อมูลบิดา ข้อมูลมารดา ข้อมูลผู้ปกครอง ประวัติการทำงาน<br>: ประวัติการทำงาน ::<br>สถานภาพการทำงาน * ใม่ได้ทำงาน <<br>รูปที่ 11<br>ภายละเอียด-ที่อยู่สถานที่ทำงาน (ส่วนล่างนี้ สำหรับนักศึกษาที่กำลังทำงานอยู่เท่านั้น)<br>อาชีพ * ด้ายาย, ธุรกิจส่วนด้วและอาชีพอิสระ/รับจ้าง v<<br>ต่านหน่ง *                                                                                                    | บันทึก                                                                                                    | มันทึก ยกเล็ก พิมพ์ใบมอบตัว พิมพ์ใบระเบียนประวัติ<br>เมื่อกรอกข้อมูลครบแล้วให้คลิก <u>ปุ่มบันทึก</u> ดังรูปที่ 10 เพื่อบันทึกข้อมูล แล้วไปกรอกข้อมูลใน<br><u>ส่วนที่ 7 ประวัติการทำงาน</u><br>ข้อมูลส่วนตัว ประวัติการศึกษา ข้อมูลลิตต่อ ข้อมูลบิตา ข้อมูลนุปกตรอง ประวัติการทำงาน                                                                                                    |
| <u>ส่วนที่ 7 ประวัติการทำงาน</u><br>ข้อมูลส่วนตัว ประวัติการศึกษา ข้อมูลดิตต่อ ข้อมูลบิดา ข้อมูลมู่ปกรอง ประวัติการทำงาน<br>∷ ประวัติการทำงาน ::<br>สถานภาพการทำงาน * <u>ไม่ได้ทำงาน</u> √<br><u>รายละเอียด-ที่อยู่สถานที่ทำงาน</u> (ส่วนล่างนี้ สำหรับนักศึกษาที่กำลังทำงานอยู่เท่านั้น)<br>อาชีพ * ค้าขาย, ธุรกิจส่วนตัวและอาชีพอิสระ/รับจ้าง ♥<br>คำแหน่ง *                                                                                                    | ชื่อมูลสับแล้ว ประวัติการที่การ ประวัติการทำงาน     ชื่อมูลสับแล้ว ประวัติการทำงาน     ชื่อมูลสับแล้ว ประวัติการทำงาน     ชื่อมูลสอบแล้วขาลิพ     ชื่อมูลสอบแล้วขาลิพ     ชื่อมาตรทรงขุ     ชื่อมูลสอบแล้วงขัน     ชื่อมางกานนัก     ชื่อมาดสารทรงขุ     ชื่อมาดสารทรงขุ     ชิงทรงคารโกรงของโกรจารถาน     ชูกที่     ชื่อมาดสารทรงขุ     ชื่อมาดสารทรงขุ     ชิงทรงคารโกรจารโกรจารถาน     ชื่อมาดสารทรงขุ     ชิงทรงคารโกรจารถาน     ชิงทรงคารโกรจารโกรจารถาน     ชิงทรงคารโกรจารโกรจารโกรจารถาน                                                                                                    | ส่วนที่ 7 ประวัติการทำงาน<br>ข้อมูลส่วนตัว ประวัติการศึกษา ข้อมูลติดต่อ ข้อมูลบิดา ข้อมูลมารดา ข้อมูลผู้ปกครอง ประวัติการทำงาน                                                                                                    |
| ข้อมูลส่วนตัว ประวัติการศึกษา ข้อมูลติดต่อ ข้อมูลบิตา ข้อมูลผู้ปกครอง ประวัติการทำงาน<br>:: ประวัติการทำงาน ::<br>สถานภาพการทำงาน * ไม่ได้ทำงาน ♥<br>รายละเอียด-ที่อยู่สถานที่ทำงาน (ส่วนล่างนี้ สำหรับนักศึกษาที่กำลังทำงานอยู่เท่านั้น)<br>อาชิพ * ค้าขาย, ธุรกิจส่วนด้วและอาชีพอิสระ/รับจ้าง ♥<br>ดำแหน่ง *                                                                                                    | <ul> <li>ข้อมูลส่วนตัว ประวัติการศึกษา ข้อมูลติดต่อ ข้อมูลบิดา ข้อมูลมารดา ข้อมูลผู้ปกครอง ประวัติการทำงาน</li> <li>:: ประวัติการทำงาน ::</li> <li>สถานภาพการทำงาน * ไม่ได้ท่างาน ♥</li> <li>รายละเอียด-ที่อยู่สถานที่ทำงาน (ส่วนด้างนี้ สำหรับนักศึกษาที่กำลังทำงานอยู่เท่านั้น)</li> <li>อาชิพ * ด้าขาย, ธุรกิจส่วนตัวและอาชิพอิสระ/รับจ้าง ♥</li> <li>ต้านหน่ง *</li> <li>อัศราเงินเดือน * ไม่มีรายได้ ♥</li> <li>ในประกอบวิชาชิพ * ไม่มีใบอนุญาด ♥</li> <li>ชื่อสถานที่ทำงานนัก</li> <li>ศึกษา *</li> <li>ท้อยู่สถานที่ทำงานนัก</li> <li>สถาม ก็ท่างานนัก</li> <li>สันประกอบวิชาชิพ * ไม่มีใบอนุญาด ♥</li> <li>ข้อสถานที่ทำงานนัก</li> <li>สันษา *</li> <li>เลยที *</li> <li>เม่ม</li> <li>เม่ม</li> <li>เลยที *</li> <li>เม่มดิเนยง *</li> <li>เม่มดิเนยง *</li> <li>เม่มดิเนย *</li> <li>เม่มดิเนย *</li> <li>เม่มดิเนย *</li> <li>เม่มดิเนย *</li> </ul>                                                                                                    |                                                                                                    |
| :: ประวัติการทำงาน ::<br>สถานภาพการทำงาน * ไม่ได้ทำงาน ♥<br>รายละเอียด-ที่อยู่สถานที่ทำงาน (ส่วนล่างนี้ สำหรับนักศึกษาที่กำลังทำงานอยู่เท่านั้น)<br>อาชีพ * ค้าขาย, ธุรกิจส่วนด้วและอาชีพอิสระ/รับจ้าง ♥<br>ค่านหน่ง *                                                                                                    | มายานของการทำงาน ::          สถานภาพการทำงาน ::       ฐปที่ 11         รายละเอียด-ที่อยู่สถานที่ทำงาน (ส่วนล่างนี้ สำหรับนักศึกษาที่กำลังทำงานอยู่เท่านั้น)       รายละเอียด-ที่อยู่สถานที่ทำงาน (ส่วนล่างนี้ สำหรับนักศึกษาที่กำลังทำงานอยู่เท่านั้น)         อาชีพ *       ด้ายาย, ธุรกิจส่วนด้วและอาชีพอิสระ/รับจ้าง       ๑         ดำแหน่ง *                                                                                                    |                                                                                                    |
| สถานภาพการทำงาน * ไม่ได้ทำงาน ♥<br>รายละเอียด-ที่อยู่สถานที่ทำงาน (ส่วนล่างนี้ สำหรับนักศึกษาที่กำลังทำงานอยู่เท่านั้น)<br>อาชีพ * ค้าขาย, ธุรกิจส่วนตัวและอาชีพอิสระ/รับจ้าง ♥<br>ต่าแหน่ง *                                                                                                    | สถานภาพการทำงาน * <u>ไม่ได้ทำงาน</u> ♥<br><u>รายละเอียด-ที่อยู่สถานที่ทำงาน</u> (ส่วนล่างนี้ สำหรับนักศึกษาที่กำลังทำงานอยู่เท่านั้น)<br>อาชีพ * <u>ด้าขาย, ธุรกิจส่วนตัวและอาซีพอิสระ/รับจ้าง</u><br>ดำแหน่ง *<br>อัตราเงินเดือน * <u>ไม่มีรายได้</u> ♥ ใบประกอบวิชาชีพ * <u>ไม่มีใบอนุญาค</u> ♥<br>ชื่อสถานที่ท่างานนัก<br>ศึกษา *<br>ที่อยู่สถานที่ท่างานนัก<br>ศึกษา ชื่ออาคาร่กหมู่<br>บ้าน<br>นมู่ที่                                                                                                    | :: ประวัติการทำงาน ::                                                                                                    |
| <u>รายละเอียด-ที่อยู่สถานที่ทำงาน</u> (ส่วนล่างนี้ สำหรับนักศึกษาที่กำลังทำงานอยู่เท่านั้น)<br>อาชีพ * ค้าขาย, ธุรกิจส่วนด้วและอาชีพอิสระ/รับจ้าง ❤<br>ดำแหน่ง *                                                                                                    | รายละเอียด-ที่อยู่สถานที่ทำงาน (ส่วนล่างนี้ สำหรับนักศึกษาที่กำลังทำงานอยู่เท่านั้น)         อาชิพ *       ด้าขาย, ธุรกิจส่วนด้วและอาชีพอิสระ/รับจ้าง         ดำแหน่ง *         อัดราเงินเดือน *       ไม่มีรายได้         มัดราเงินเดือน *       ไม่มีรายได้         ข้อสถานที่ท่างานนัก<br>ศึกษา *          ที่อยู่สถานที่ท่างานนัก<br>ศึกษา *          ที่อยู่สถานที่ท่างานนัก<br>ศึกษา ข้ออาดาร/หมู่<br>บ้าน          หมู่ที่          ถนน          ถนน          อำเภอ/เขด *          รทัสไปรษณีย์ *                                                                                                    | สถานภาพการทำงาน ∗ ไม่ได้ทำงาน ∨                                                                                                    |
| อาชีพ * ค้าขาย, ธุรกิจส่วนตัวและอาชีพอิสระ/รับจ้าง 💌<br>ตำแหน่ง *                                                                                                    | อาชีพ *                                                                                                    | <u>รายละเอียด-ที่อย่สถานที่ทำงาน</u> (ส่วนล่างนี้ สำหรับนักศึกษาที่กำลังทำงานอยู่เท่านั้น)                                                                                                    |
| ตำแหน่ง*                                                                                                    | ตำแหน่ง*                                                                                                    |                                                                                                    |
|                                                                                                    | <ul> <li>อัตราเงินเดือน * ไม่มีรายได้</li> <li>ไม่มีรายได้</li> <li>ไม่มีใบอนุญาด ♥</li> <li>ชื่อสถานที่ท่างานนัก<br/>ศึกษา ชื่ออาคาร/หมู่</li> <li>เลยที่ *</li> <li>เมน</li> <li>หมู่ที่</li> <li>เลย</li> <li>ช่อย</li> <li>เลน</li> <li>เลน</li> <li></li></ul>                                                                                                    | อาชีพ * 🦷 ด้าขาย, ธุรกิจส่วนตัวและอาชีพอิสระ/รับจ้าง 💌                                                                                                    |
| อัตราเงินเดือน * ไม่มีรายได้ 💌 ใบประกอบวิชาชีพ * ไม่มีใบอนุญาต 💌                                                                                                    | ชื่อสถานที่ทำงานนัก<br>ศึกษา *<br>ที่อยู่สถานที่ทำงานนัก<br>ศึกษา ชื่ออาคาร/หมู่<br>บ้าน<br>หมู่ที่                                                                                                    | อาชีพ * ค้าขาย, ธุรกิจสวนตัวและอาชีพอิสระ/รับจ้าง 💌<br>ดำแหน่ง *                                                                                                    |
| ชื่อสถานที่ทำงานนัก<br>สีกษา *                                                                                                    | ที่มีสู่สถานที่ทำงานนัก<br>ศึกษา ชื่ออาคาร/หมู่<br>บ้าน<br>หมู่ที่                                                                                                    | อาชีพ * ค้าขาย, ธุรกิจสวนตัวและอาชีพอิสระ/รับจ้าง 💌<br>ดำแหน่ง *<br>อัดราเงินเดือน * <mark>ไม่มีรายได้ v</mark> ใบประกอบวิชาชีพ * <mark>ไม่มีใบอนุญาด v</mark>                                                                                                    |
|                                                                                                    | ศึกษา ชื่ออาคาร/หมู่     เลขที่*       บ้าน     ช่อย       หมู่ที่     ช่อย       ถนน     ด่าบล/เขวง *       อำเภอ/เขค *     ภิรหวัด *       รหัสไปรษณีย์ *     ประเทศ *                                                                                                    | อาชีพ * (ค้าขาย, ธุรกิจส่วนตัวและอาชีพอิสระ/รับจ้าง v<br>ดำแหน่ง *<br>อัตราเงินเดือน * ไม่มีรายได้ v ใบประกอบวิชาชีพ * ไม่มีใบอนุญาด v<br>ชื่อสถานที่ทำงานนัก<br>ซี่ดงหว                                                                                                    |
| ที่อยู่สถานที่ทำงานนัก                                                                                                    | หมู่ที่ ช่อย<br>ถนน ดำบล/แขวง*<br>อำเภอ/เขต* โอเออ่านด/เของ* โดระบี่ ♥<br>รหัสไปรษณีย์* ประเทศ* ไ <mark>ไทย ♥</mark>                                                                                                    | อาชีพ* (ค้าขาย, ธุรกิจสวนตัวและอาชีพอิสระ/รับจ้าง ♥<br>ตำแหน่ง*<br>อัตราเงินเดือน* <mark>ไม่มีรายได้ ♥</mark> ใบประกอบวิชาชีพ* <mark>ไม่มีใบอนุญาด ♥</mark><br>ชื่อสถานที่ท่างานนัก<br>ศึกษา*                                                                                                    |
| ที่อยู่สถานที่ทำงานนัก<br>ศึกษา ชื่ออาคาร/หมู่ []<br>บ้าน                                                                                                    | ถนน ตำบล/แขวง*<br>อำเภอ/เขต* โรหัสไปรษณีย์* ไประเทศ* ไไทย 💌                                                                                                    | อาชีพ* (ค้าขาย, ธุรกิจส่วนตัวและอาชีพอิสระ/รับจ้าง ♥<br>ดำแหน่ง*<br>อัตราเงินเดือน* ไม่มีรายได้ ♥ ใบประกอบวิชาชีพ* ไม่มีใบอนุญาด♥<br>ชื่อสถานที่ทำงานนัก<br>ศึกษา*<br>ที่อยู่สถานที่ทำงานนัก<br>ศึกษาชื่ออาคา/หมู่ เลขที่*                                                                                                    |
| ที่อยู่สถานที่ทำงานนัก<br>ศึกษา ชื่ออาคาร/หมู่<br>บ้าน<br>หมู่ที่ ซ่อย                                                                                                    | อำเภอ/เขด *                                                                                                    | อาชีพ*                                                                                                    |
| ที่อยู่สถานที่ทำงานนัก<br>ศึกษา ชื่ออาคาร/หมู่<br>บ้าน<br>หมู่ที่ ช่อย<br>ถนน ดำบล/แขวง *                                                                                                    | รหัสไปรษณีย์ * ไไทย                                                                                                    | อาชีพ *                                                                                                    |
| ที่อยู่สถานที่ทำงานนัก<br>ศึกษา ชื่ออาคาร/หมู่<br>บ้าน<br>หมู่ที่                                                                                                    |                                                                                                    | อาชีพ *                                                                                                    |
| ที่อยู่สถานที่ทำงานนัก<br>ศึกษา ชื่ออาคาร/หมู่<br>บ้าน<br>หมู่ที่                                                                                                    | โทรศัพท์ โทรศาร                                                                                                    | อาชีพ*                                                                                                    |
| WITH T                                                                                                    | ศึกษา ชื่ออาคาร/หมู่<br>บ้าน     เลขที่ *       หมู่ที่     ชอย       ถนน     ดำบล/แขวง *       อำเภอ/เขต *     จังหวัด *       กระบี     ✓                                                                                                    | อาชีพ * (ค้าขาย, ธุรกิจส่วนด้วและอาชีพอิสระ/รับจ้าง ♥<br>ดำแหน่ง *<br>อัตราเงินเดือน * ไม่มีรายได้ ♥ ใบประกอบวิชาชีพ * ไม่มีใบอนุญาด ♥<br>ชื่อสถานที่ทำงานนัก                                                                                                    |
| ที่อยู่สถานที่ทำงานนัก                                                                                                    | หมู่ที่     ชอย       ถนน     ดำบล/แขวง*       อำเภอ/เขด*     จังหวัด*       รหัสไปรษณีย์*     ประเทศ*                                                                                                    | อาชีพ * (ค้าขาย, ธุรกิจส่วนตัวและอาชีพอิสระ/รับจ้าง ♥<br>ตำแหน่ง *<br>อัตราเงินเดือน * ไม่มีรายได้ ♥ ใบประกอบวิชาชีพ * ไม่มีใบอนุญาด ♥<br>ชื่อสถานที่ทำงานนัก<br>ศึกษา *                                                                                                    |
| ที่อยู่สถานที่ทำงานนัก<br>สึกษา ชื่ออาจาร/พi                                                                                                    | หมู่ที่ ชอย<br>ถนน ดำบล/แบวง*<br>อำเภอ/เขด*จังหวัด* <u>กระบี</u> ♥<br>รหัสไปรษณีย์*ประเทศ*                                                                                                    | อาชีพ* (ค้าขาย, ธุรกิจส่วนด้วและอาชีพอิสระ/รับจ้าง ♥<br>ดำแหน่ง*<br>อัตราเงินเดือน* ไม่มีรายได้ ♥ ใบประกอบวิชาชีพ* ไม่มีใบอนุญาด♥<br>ชื่อสถานที่ท่างานนัก<br>ศึกษา*                                                                                                    |
| ที่อยู่สถานที่ทำงานนัก<br>ศึกษา ชื่ออาคาร/หมู่ เลขที่ *                                                                                                    | หมูท     ช่อย       ถนน     ดำบล/แขวง*       อำเภอ/เขด*     จังหวัด*       ภหัสไปรษณีย์*     ประเทศ*                                                                                                    | อาชีพ* (ค้าขาย, ธุรกิจสวนตัวและอาชีพอิสระ/รับจ้าง ♥<br>ตำแหน่ง*<br>อัตราเงินเดือน* <mark>ไม่มีรายได้ ♥</mark> ใบประกอบวิชาชีพ* <mark>ไม่มีใบอนุญาด ♥</mark><br>ชื่อสถานที่ทำงานนัก<br>ศึกษา*<br>ที่อยู่สถานที่ทำงานนัก<br>ศึกษา ชื่ออาคาร/หมู่                                                                                                    |
| ที่อยู่สถานที่ทำงานนัก<br>ศึกษา ชื่ออาคาร/หมู่ เลขที่ *<br>บ้าน                                                                                                    | ถนน ดำบล/แขวง*<br>อำเภอ/เขต*จังหวัด* กระบี้ ♥<br>รหัสใปรษณีย์*ประเทศ*                                                                                                    | อาชีพ* (ค้าขาย, ธุรกิจส่วนตัวและอาชีพอิสระ/รับจ้าง ♥<br>ตำแหน่ง*<br>อัตราเงินเดือน* ไม่มีรายได้ ♥ ใบประกอบวิชาชีพ* ไม่มีใบอนุญาด♥<br>ชื่อสถานที่ทำงานนัก<br>ศึกษา*<br>ที่อยู่สถานที่ทำงานนัก<br>ศึกษา ชื่ออาคาร/หมู่ เลยที่*                                                                                                    |
| ที่อยู่สถานที่ทำงานนัก<br>ศึกษา ชื่ออาคาร/หมู่ เลขที่ *<br>บ้าน                                                                                                    | ถนน ดำบล/แขวง*<br>อำเภอ/เขด* จังหวัด* <u>กระบี้</u><br>รหัสไปรษณีย์* ประเทศ* ไ <mark>้ทย v</mark>                                                                                                    | อาชีพ * (ค้าขาย, ธุรกิจส่วนด้วและอาชีพอิสระ/รับจ้าง ♥<br>ตำแหน่ง *<br>อัตราเงินเดือน * <mark>ไม่มีรายได้ ♥</mark> ใบประกอบวิชาชีพ * <mark>ไม่มีใบอนุญาด ♥</mark><br>ชื่อสถานที่ท่างานนัก<br>ศึกษา *<br>ที่อยู่สถานที่ท่างานนัก<br>ศึกษา ชื่ออาคาร/หมู่ เลขที่ *                                                                                                    |
| ที่อยู่สถานที่ทำงานนัก<br>ศึกษา ชื่ออาคาร/หมู่<br>บ้าน<br>หมู่ที่ ซอย                                                                                                    | อำเภอ/เขด *                                                                                                    | อาชีพ * (ค้าขาย, ธูรกิจส่วนตัวและอาชีพอิสระ/รับจ้าง ♥<br>ตำแหน่ง * []]<br>อัตราเงินเดือน * []มมีรายได้ ♥ ใบประกอบวิชาชีพ * []มมีใบอนุญาด ♥<br>ชื่อสถานที่ทำงานนัก<br>ศึกษา *<br>ภัอยู่สถานที่ทำงานนัก<br>ศึกษา ชื่ออาคาร/หมู่<br>บ้าน                                                                                                    |
| ที่อยู่สถานที่ทำงานนัก<br>ศึกษา ชื่ออาคาร/หมู่<br>บ้าน<br>หมู่ที่ ซ่อย                                                                                                    | อำเภอเขต * จังหวัด * กระบี 🕶<br>รหัสไปรษณีย์ * ประเทศ * ไทย 💌                                                                                                    | อาชีพ *  ด้ายาย, ธุรกิจส่วนด้วและอาชีพอิสระ/รับจ้าง ▼ ดำแหน่ง * อัดราเงินเดือน *  ไม่มีรายได้ ▼ ใบประกอบวิชาชีพ *  ไม่มีใบอนุญาด ▼ ชื่อสถานที่ทำงานนัก  ดักษา * ที่อยู่สถานที่ทำงานนัก  ดักษา * ท่อย อาย                                                                                                    |
| ที่อยู่สถานที่ทำงานนัก<br>ศึกษาชื่ออาคาร/หมู่<br>บ้าน<br>หมู่ที่ ช่อย<br>ถนน ดำบล/แขวง *                                                                                                    | รทัสไปรษณีย์* ประเทศ* ไทย                                                                                                    | อาชีพ* (ค้าขาย, ธุรกิจส่วนด้วและอาชีพอิสระ/รับจ้าง ♥<br>คำแหน่ง*<br>อัดราเงินเดือน* ไม่มีรายได้ ♥ ใบประกอบวิชาชีพ* ไม่มีใบอนุญาด♥<br>ชื่อสถานที่ท่างานนัก<br>ศึกษา*<br>ที่อยู่สถานที่ท่างานนัก<br>ศึกษาชื่ออาคาร/หมู่<br>บ้าน<br>หมู่ที่ ๒ ชอย<br>ถนน ด่าบล/แขวง*                                                                                                    |
| ที่อยู่สถานที่ทำงานนัก<br>ศึกษา ชื่ออาคาร/หมู่<br>บ้าน<br>หมู่ที่                                                                                                    |                                                                                                    | อาชีพ *                                                                                                    |
| ที่อยู่สถานที่ทำงานนัก<br>ศึกษา ชื่ออาคาร/หมู่<br>บ้าน<br>หมู่ที่                                                                                                    | Sur Sur S                                                                                                    | อาชีพ*                                                                                                    |

\*\*\* สำหรับ<u>ปุ่มพิมพ์ ใบระเบียนประวัติ</u> และ<u>ปุ่มพิมพ์ใบมอบตัว</u> จะพิมพ์ได้ต่อเมื่อ นักศึกษาได้ทำการ บันทึกข้อมูลครบทั้ง 7 ส่วน แล้ว

แล้วให้คลิกที<u>่ ปุ่มพิมพ์ใบมอบตัว</u> และ ปุ่มพิมพ์ใบประวัติ จะปรากฏหน้าจอหน้าถัดไป
 <u>5. พิมพ์ใบมอบตัว</u>ให้คลิก ที่รูปเครื่องพิมพ์ เพื่อสั่งพิมพ์ใบมอบตัว ดังรูปที่ 12

|                                                                                                    |                                                                                                    | 2 <sup>2</sup> ли                                                                                                    |
|----------------------------------------------------------------------------------------------------|----------------------------------------------------------------------------------------------------|----------------------------------------------------------------------------------------------------|
| กรรมการ                                                                                                    | ลายเซ็นต์                                                                                                    |                                                                                                    |
| ตรวจเอกสาร                                                                                                    | 5                                                                                                    |                                                                                                    |
| ออกรหัสประจำดัว                                                                                                    | 8                                                                                                    | - ติดรูปถาย                                                                                                    |
| ชำระเงิน                                                                                                    |                                                                                                    |                                                                                                    |
| เก็บหลักราบ                                                                                                    |                                                                                                    | มหาวทยาสยราชรรฐองก                                                                                                    |
| ปีการศึกษา<br>-{ นักสึกษา }                                                                                                    | I 2555 ภาค<br>นายจรณินทร์ รัก:                                                                                                    | รหัสประจำด้วนักสึกษา หมู่เรียง<br>การศึกษาที่ 1 รุ่น 55                                                                                                    |
| ศูนย์                                                                                                    | สวนสุนันทา                                                                                                    | ุ<br>คณะ เทคโนโลยีอุตสาหกรรม                                                                                                    |
| ระดับการศึกษา                                                                                                    | ปริญญาตรี                                                                                                    | สาขา วิทยาศาสตร์                                                                                                    |
| ประเภทนักศึกษ                                                                                                    | า ภาคปกติ                                                                                                    | สาขาวิชา เทกโนโลยีกอมพิวเตอร์เพื่องานสถาปัตยกรรม                                                                                                    |
| ความเป็นจริง ป                                                                                                    | ลองแปลง หรือมีออเ                                                                                                    | ບລທີ່ " " ທີ່ ບ                                                                                                    |
| มหาวิทยาลัยถอา<br>ข้าพเจ้ายินยอมใ<br>จากมหาวิทยาลัย                                                                                                    | นอภายถึง กรรมมูน<br>นสภาพการเป็นนักทึ<br>ท <sup>ั</sup> มหาวิทยาลัยประก<br>1 และข <sup>้</sup> าพเจ <sup>้</sup> าจะปฏิบั                                                                                                    | สมบต เมกรบถวน หรอเมนาหลกฐานมาแสดง ภายเนวนท 15 มถุนายน พ.ศ. 2555 ขาพเจายนยอมเห<br>กษาและลบชื่อออกจากทะเบียนนักศึกษาได้ทันที และหรือหากตรวจสอบภายหลังที่สำเร็จการศึกษาไปแล้ว<br>าศยกเลิกหลักฐานการศึกษา แล้วแต่กรณี และไม่ว่ากรณีใด ๆ ข้าพเจ้าสัญญาว่าจะไม่เรียกร้องก่าเสียหาย<br>มัติตามกฎระเบียบของมหาวิทยาลัยโดยเคร่งครัด<br>ลงชื่อนักศึกษา  |
| มหาวิทยาลัยถอา<br>ข้าพเจ้ายินยอมใ<br>จากมหาวิทยาลัย                                                                                                    | นอภายถึง การอมรุณ<br>ผสภาพการเป็นนักทึ<br>ทัมหาวิทยาลัยประก<br>มและข้าพเจ้าจะปฏิบั                                                                                                    | สมบต เมกรบถวน หรอเมนาหลกฐานมาแสดง ภายเนวนท 15 มถุนายน พ.ศ. 2555 ขาพเจายนยอมเห<br>กษาและลบชื่อออกจากทะเบียนนักศึกษาได้ทันที และหรือหากตรวจสอบภายหลังที่สำเร็จการศึกษาไปแล้ว<br>าศยกเลิกหลักฐานการศึกษา แล้วแต่กรณี และไม่ว่ากรณีใด ๆ ข้าพเจ้าสัญญาว่าจะไม่เรียกร้องค่าเสียหาย<br>เดิดามกฎระเบียบของมหาวิทยาลัยโดยเคร่งครัด<br>ลงชื่อนักศึกษา   |
| มหาวิทยาลัยถอง<br>ข้าพเจ้ายินยอมใ<br>จากมหาวิทยาลัย<br>4 บุคคลอ้างอิงที่ล                                                                                                    | นอภายบินง การอมวุณ<br>ผสภาพการเป็นนักทึ<br>ท <sup>ั</sup> มหาวิทยาลัยประก<br>ม และข้าพเจ้าจะปฏิบั<br>เาเมารอติดต่อได้ ]—                                                                                                    | สมบต เมกรบถวน หรอ เมนาหลกฐานมาแสดง ภายเนวนท 15 มถุนายน พ.ศ. 2555 ขาพเจายนยอมเห<br>กษาและลบชื่อออกจากทะเบียนนักศึกษาได้ทันที และหรือหากตรวจสอบภายหลังที่สำเร็จการศึกษาไปแล้ว<br>าศยกเลิกหลักฐานการศึกษา แล้วแต่กรณี และไม่ว่ากรณีใด ๆ ข้าพเจ้าสัญญาว่าจะไม่เรียกร้องค่าเสียหาย<br>มัติดามกฎระเบียบของมหาวิทยาลัยโดยเคร่งครัด<br>ลงชื่อนักศึกษา |
| มหาวิทยาลัยถอา<br>ข้าพเจ้ายินยอมใ<br>จากมหาวิทยาลัย<br>  บุคคลอ้างอิงที่ล<br>ชื่อ-นามสกุล<br>อาชีพ ๆ                                                                                                    | นอภายบนง การอมรุณ<br>ผสภาพการเป็นนักทึ<br>หมหาวิทยาลัยประก<br>มและข้าพเจ้าจะปฏิบ้<br>กามารอดิดต่อได้ ]—                                                                                                    | สมบต เมครบถวน หรอ เมนาหลกฐานมาแสดง ภายเนวนท 15 มถุนายน พ.ศ. 2555 ขาพเจายนยอมเห<br>กษาและอบชื่อออกจากทะเบียนนักศึกษาได้ทันที และหรือหากตรวจสอบภายหลังที่สำเร็จการศึกษาไปแล้ว<br>าสยกเลิกหลักฐานการศึกษา แล้วแต่กรณี และไม่ว่ากรณีใด ๆ ข้าพเจ้าสัญญาว่าจะไม่เรียกร้องก่าเสียหาย<br>วัติดามกฎระเบียบของมหาวิทยาลัยโดยเคร่งครัด<br>ลงชื่อนักศึกษา |
| มหาวิทยาลัยถอา<br>ข้าพเจ้ายินยอมใ<br>จากมหาวิทยาลัย<br>- บุลคลอ้างอิงที่ล<br>ชื่อ-นามสกุล<br>อาชีพ ใ<br>ที่อย่ 51/1 การเ                                                                                                    | นสภาพการเป็นนักทึ<br>ห <sup>ุ้</sup> มหาวิทยาลัยประก<br>มและข้าพเจ้าจะปฏิบั<br>เกมารถติดต่อได้ ]—<br>มระบุ<br>เสริมสวรรณ ตำบอบ                                                                                                    | สมบต เมกรบถวน หรอ เมนาหลกฐานมาแสดง ภายเนวนท 15 มถุนายน พ.ศ. 2555 ขาพเจายนยอมเห<br>กษาและลบชื่อออกจากทะเบียนนักศึกษาได้ทันที และหรือหากตรวจสอบภายหลังที่สำเร็จการศึกษาไปแล้ว<br>าสยกเลิกหลักฐานการศึกษา แล้วแต่กรณี และไม่ว่ากรณีใด ๆ ข้าพเจ้าสัญญาว่าจะไม่เรียกร้องค่าเสียหาย<br>มัติตามกฎระเบียบของมหาวิทยาลัยโดยเคร่งครัด<br>ลงชื่อนักศึกษา |
| มหาวิทยาลัยถอา<br>ข้าพเจ้ายินยอมใ<br>จากมหาวิทยาลัย<br>4 บุคคลอ้างอิงที่ล<br>ชื่อ-นามสกุล<br>อาชีพ ใ<br>ที่อยู่ 51/1 ถนน                                                                                                    | นอมแบนง การอมมุณ<br>ผสภาพการเป็นนักทึ<br>ทัมหาวิทยาลัยประก<br>มและข้าพเจ้าจะปฏิบั<br>กามารถคิดต่อได้ ]—<br>ม่ระบู<br>เสริมสุวรรณ ตำบลม                                                                                             | สมบต เมกรบถวน หรอ เมนาหลกฐานมาแสดง ภายเนวนท 15 มถุนายน พ.ศ. 2555 ขาพเจายนยอมเห<br>กษาและอบชื่อออกจากทะเบียนนักศึกษาได้ทันที และหรือหากตรวจสอบภายหลังที่สำเร็จการศึกษาไปแล้ว<br>เทยณลิกหลักฐานการศึกษา แล้วแต่กรณี และไม่ว่ากรณีใด ๆ ข้าพเจ้าสัญญาว่าจะไม่เรียกร้องก่าเสียหาย<br>มัติถามกฎระเบียบของมหาวิทยาลัยโดยเคร่งครัด<br>ลงชื่อนักศึกษา  |
| มหาวิทยาลัยถอา<br>ข้าพเจ้ายินยอมใ<br>จากมหาวิทยาลัย<br>                                                                                                    | นอภายบาง การอมรุณ<br>ผสภาพการเป็นนักทึ<br>ท <sup>ุ</sup> มหาวิทยาลัยประก<br>เมเละข้าพเจ้าจะปฏิบั<br>เกมารถติดต่อได้ ]—<br>ม่ระบุ<br>เสริมสุวรรณ ตำบณ<br>หลักงาน                                                                    | สมบต เมกรบถวน หรอ เมนาหลกฐานมาแสดง ภายเนวนท 15 มถุนายน พ.ศ. 2555 ขาพเจายนยอมเห<br>กษาและฉบชื่อออกจากทะเบียนนักศึกษาได้ทันที และหรือหากตรวจสอบภายหลังที่สำเร็จการศึกษาไปแล้ว<br>าสยกเฉิกหลักฐานการศึกษา แล้วแต่กรณี และไม่ว่ากรณีใด ๆ ข้าพเจ้าสัญญาว่าจะไม่เรียกร้องค่าเสียหาย<br>มัติตามกฎระเบียบของมหาวิทยาลัยโดยเคร่งครัด<br>ลงชื่อนักศึกษา |
| มหาวิทยาลัยถอา<br>ข้าพเจ้ายินยอมใ<br>จากมหาวิทยาลัย<br>                                                                                                    | มงมเบนง การอมวุณ<br>ผสภาพการเป็นนักพื<br>ทัมหาวิทยาลัยประก<br>มและข้าพเจ้าจะปฏิบั<br>เสริมสุวรรณ ดำบลม<br>หลักฐาน                                                                                                    | สมบต เมครบถวน หรอ เมนาหลกฐานมาแสดง ภายเหวนท 15 มถุนายน พ.ศ. 2555 งาพเจายนยอมเห<br>กษาและอบซื่อออกจากทะเบียนนักพีกษาได้ทันที และหรือหากตรวจสอบภายหลังที่สำเร็จการศึกษาไปแล้ว<br>เาสยกเลิกหลักฐานการศึกษา แล้วแต่กรณี และไม่ว่ากรณีใด ๆ ข้าพเจ้าสัญญาว่าจะไม่เรียกร้องก่าเสียหาย<br>เดิดามกฎระเบียบของมหาวิทยาลัยโดยเคร่งครัด<br>ลงชื่อนักศึกษา |
| มหาวิทยาลัยถอา<br>ข้าพเจ้ายินยอมใ<br>จากมหาวิทยาลัย<br>H บุคคลอ้างอิงที่ล<br>ชื่อ-นามสกุล<br>อาชีพ ใ<br>ที่อยู่ 51/1 ถนน<br>H กรรมการตรวจ<br>D 1. รูปถา<br>2. สำเน<br>2. สำเน<br>1. รูปถา<br>2. สำเน<br>5. อื่น ๆ<br>บันทึก                        | มอมเบนง การอมมุณ<br>ผสภาพการเป็นนักทึ<br>ท <sup>ั</sup> มหาวิทยาลัยประก<br>เมละข้าพเจ้าจะปฏิบั<br>เสริมสุวรรณ ตำบณ<br>หลักฐาน                                                                                                    | สมบต เมครบนวน หรอ เมนาหลกฐานมาแสดง ภายเนรนท 15 มถุนายน พ.ศ. 2555 ขาพเจายนยอมเห<br>กษาและอบชื่อออกจากทะเบียนนักลึกษาได้ทันที และหรือหากตรวจสอบภายหลังที่สำเร็จการลึกษาไปแล้ว<br>เทยตกลิกหลักฐานการศึกษา แล้วแต่กรณี และไม่ว่ากรณีใด ๆ ข้าพเจ้าสัญญาว่าจะไม่เรียกร้องก่าเสียหาย<br>เดิดามกฎระเบียบของมหาวิทยาลัยโดยเคร่งครัด<br>ลงชื่อนักศึกษา  |
| มหาวิทยาลัยถอา<br>ข้าพเจ้ายินยอมใ<br>จากมหาวิทยาลัย<br>สี่ชื่อ-นามสกุล<br>อาชีพ ใ<br>ที่อยู่ 51/1 ถนน<br>ไ กรรมการตรวจ<br>1. รูปถ่า<br>2. สำเน<br>2. สำเน<br>1. รูปถ่า<br>2. สำเน<br>1. รูปถ่า<br>1. รูปถ่า<br>1. รูปถ่า<br>1. รูปถ่า<br>1. รูปถ่า | มงมมมาง การอมมุณ<br>ผสภาพการเป็นนักทึ<br>หมหาวิทยาลัยประก<br>มและข้าพเจ้าจะปฏิบั<br>เสริมสุวรรณ ตำบณ<br>หลักฐาน )<br>หลักฐาน )<br>ท<br>ยติดระเบียนประวัติา<br>าบัตรประชาชน จำน<br>าทะเบียนบ้าน จำนา<br>าโบรายงานผลการศึก<br>(ระบุ) | สมบต เมกรบ ฉาน หรอ เมนาหลดฐานมาแสดง ภาย เหวนท 15 มถุนายน พ.ศ. 2555 ขาพเจายนยอมห<br>กษาและอบซึ่อออกจากทะเบียนนักศึกษาได้ทันที และหรือหากตรวจสอบภายหลังที่สำเร็จการศึกษาไปแล้ว<br>าศยกเลิกหลักฐานการศึกษา แล้วแต่กรณี และไม่ว่ากรณีใด ๆ ข้าพเจ้าสัญญาว่าจะไม่เรียกร้องค่าเสียหาย<br>เดิดามกฎระเบียบของมทาวิทยาลัยโดยเคร่งครัด<br>ลงชื่อนักศึกษา |
| มหาวิทยาลัยถอา<br>ข้าพเจ้ายินยอมใ<br>จากมหาวิทยาลัย<br>- / บุลคลอ้างอิงที่ล<br>ชื่อ-นามสกุล<br>อาชีพ ใ<br>ที่อยู่ 51/1 ถนน<br>- / กรรมการตรวจ<br>- 1. รูปถา<br>- 2. สำเน<br>- 3. สำเน<br>- 3. สำเน<br>- 5. อื่น ๆ<br>บันทึก                        | มงมมบนง การอมวุณ<br>ผสภาพการเป็นนักพื<br>ทัมหาวิทยาลัยประก<br>มและข้าพเจ้าจะปฏิบั<br>เสริมสุวรรณ ดำบลม<br>หลักฐาน                                                                                                    | สมบต แกรบขวน หรอ เมนาทลกฐานมแสดง ภายเนวนท 15 มถุนายน พ.ศ. 2555 ขาพเจายนอยมห<br>กษาและอบชื่อออกจากทะเบียนนักทึกษาได้ทันทึ และหรือหากตรวจสอบภายหอังที่สำเร็จการศึกษาไปแล้ว<br>เสยกเฉิกหลักฐานการศึกษา แล้วแต่กรณี และไม่ว่ากรณีใด ๆ ข้าพเจ้าสัญญาว่าจะไม่เรียกร้องค่าเสียหาย<br>เกิดามกฎระเบียบของมหาวิทยาลัยโดยเคร่งครัด<br>ลงชื่อนักศึกบา     |

| มหาวิทยาลัยราชภัฏสวนสุนันทา<br>ใช้อยูลส่วนด้วนักศึกษา<br>- ใข้อยูลส่วนด้วนักศึกษา<br>- การเข้าศึกษา<br>- การเข้าคราม<br>- การเข้าคราม<br>- การเข้าราม<br>- การเข้าคราม<br>- การเข้าคราม<br>- การเข้าการเข้าคราม<br>- การเข้าคราม<br>- การเข้าการเข้าคราม<br>- การเข้าการเข้าคราม<br>- การเข้าการการการการการการการการการการการการการ                                                                                                    | •                                        |
|----------------------------------------------------------------------------------------------------|------------------------------------------|
| มหาวิทยาลัยราชภิฏสวนสุนันทา<br>ใบระเบียนประวัตินักศึกษา<br>                                                                                                    | L                                        |
| มหาวิทยาลัยราชภัฏสวนสุนันทา<br>ใบระเบียนประวัตินักศึกษา<br>รับคือบบิกิล : 04 ยอกยน 2536<br>เทศ : รทย<br>รับคือบบิกิล : 04 ยอกยน 2536<br>เทศ : รทย<br>รับคือบบิกิล : 04 ยอกยน 2536<br>เทศ : รทย<br>รับคือบบิกิล : 1ทย<br>สาสนา : พุทธ<br>กนายังกลุม                                                                                                    |                                          |
| มหาวิทยาลัยราชภัฏสวนสุนันทา<br>ใบระเบียนประวัตินักที่กษา<br>ข้อมูลส่วนตัวนักที่กษา<br>ข้อ-สกุล นักศึกษา<br>กามาไทย นายจรณินทร์ รักษ์จิตรานุสรณ์<br>กามาอังกฤม<br>กามาอังกฤม<br>ภามาอังกฤม<br>ภามาอังกฤม<br>ภามาอังกฤม<br>ภามาอังกฤม<br>ภามาอังกฤม<br>ภามาอังกฤม<br>ภามาอังกฤม<br>ภามาอังกฤม<br>ภามาอังกฤม<br>ภามาอังกฤม<br>ภามาอังกฤม<br>ภามาอังกฤม<br>ภามาอังกาม<br>ภามาอังกาม<br>ภามาอังกาม<br>ภามาอ่างกาม<br>ภามาอ่างกามกาม<br>ภามาอ่างกาม<br>ภามาอ่างกาม<br>ภามาอ่างกาม<br>ภามาอ่างกาม<br>ภามาอ่างกาม<br>ภามาอ่างกาม<br>ภามาอ่างกาม<br>ภามาอ่างกาม<br>ภามาอ่างกามกาม<br>ภามาอ่างกาม<br>ภามาอ่างกาม<br>ภามาอ่างกาม<br>ภามาอ่างกาม<br>ภามาอ่างกาม<br>ภามาอ่างกาม<br>ภามาอ่างกาม<br>ภามาอ่างกาม<br>ภามาอ่างกาม<br>ภามาม<br>ภามามาม<br>ภามาอ่างกาม<br>ภามาม<br>ภามาม<br>ภามาม<br>ภามาม<br>ภามาม<br>ภามาม<br>ภามาม<br>ภามาม       |                                          |
| มหาวทยาอยราชภฏิสวนสุนนทา<br>ใบระเบียนประวัตินักที่กษา<br>*İo-สกุล นักสักมา<br>กามาไทข นายจรณินทร์ รักษ์จิตรานุสรณ์<br>กามาอังกฤม                                                                                                    |                                          |
| ใบระเบียนประวัตินักทึกษา<br>↓ข้อมูลส่วนตัวนักทึกษา)<br>↓ข้อสูลอ่านตัวนักทึกษา)<br>↓<br>กามาไทย<br>นายจรณินทร์ รักษ์จิตรานุสรณ์<br>กามาอังกฤน<br>ภามาอังกฤน<br>ภามาอังกฤน<br>ภามาอังกฤน<br>ภามอังกฤน<br>ภามอานาทานอิการ<br>ภามอานาทานอิการ<br>ภามอานาทามอิการ<br>ภามอานาทานอิการ<br>ภามอานาทานอิการ<br>ภามอานาทามอิการ<br>ภามอานาทาร<br>ภามอานาทามอิการ<br>ภามอานาทาร<br>ภามอานาทามอิการ<br>ภามอานาทาร<br>ภามอานาทาร<br>ภามอานาทาร<br>ภามอานาทามอิการ<br>ภามอานาทาร<br>ภามอานาทาร<br>ภามอานาทาร<br>ภามอานาทามอานาร<br>ภามอานาทาร<br>ภามอานาทามอาร<br>ภามอานาทามอานาร<br>ภามอานาทาร<br>ภามอานาทามอาร<br>ภามอานาทาร<br>ภามอานาทามอานาร<br>ภามอานาทามอานาร<br>ภามอานาร<br>ภามอานาทามอานาร<br>ภามอานาทาร<br>ภามอานาทาร<br>ภามอานาร<br>ภามอานาทามอานาร<br>ภามอานาร<br>ภามอาน |                                          |
| (ข้อมูลส่วนด้วนักที่กษา)<br>ชื่อ-สกุล นักที่กนา<br>ภามาไทย<br>นายจรณินทร์ รักษ์จิตรานุสรณ์<br>ภามาอังกฤม<br>วันเดือบปีกิด : 04 ผมายน 2536<br>เทส : งาย<br>รับเลือบปีกิด : 04 ผมายน 2536<br>เทส : งาย<br>รับราลิ : ไทย<br>สัญชาลิ : ไทย<br>สัญชาลิ : ไทย<br>สัญชาลิ : ไทย<br>สัญชาลิ : ไทย<br>สัญชาลิ : ไทย<br>สัญชาลิ : ไทย<br>สัญชาลิ : ไทย<br>สัญชาลิ : ไทย<br>สัญชาลิ : ไทย<br>สัญชาลิ : ไทย<br>สัญชาลิ : ไทย<br>สัญชาลิ : ไทย<br>สัญชาลิ : ไทย<br>สัญชาลิ : ไทย<br>สัญชาลิ : ไม่ติกา<br>สัญชาลิ : ไม่ระบุ<br>ภายไล้ : ไม่ระบุ<br>ก็อยู่สามารถพิศม : -<br>ภูมิสำนาเดิม<br>เรระของ 21150<br>โกรศัพท์ :<br>อินส์ : เรระของ<br>ก็อยู่สามายางาน : ไม่มีอายได้<br>จังหวัดระของ 21150<br>โกรศัพท์ :<br>อินส์ : เรระของ<br>ก็อยู่สำรางาน : ไม่มีรายได้<br>จังหวัดระของ 21150<br>โกรศัพท์ :<br>อินส์ : เรระของ<br>ก็อยู่สำรางาน : ไม่มีรายได้<br>จังหวัดระของ 21150<br>โกรศัพท์ :<br>อินส์ : โมระบุ<br>ก็อยู่สำรางาน : ไม่มีรายได้<br>จังหวัดระของ 21150<br>โกรศัพท์ :<br>อินส์ : เรระของ<br>ก็ก่างาน : -<br>อาราจินเลือน : ไม่มีรายได้<br>ประเภทการประกอบวิชารีท : [ ]มีปอนุญาต [X] ไม่มีป้อนุญาต<br>ถึงบานที่น้องทั้งหมด<br>จำนวนที่น้องที่ก้าอังสึกม<br>จำนวนที่น้องที่ก้างกุล<br>จำนวนที่น้องที่ก้าอังสึกม<br>จำนวนที่น้องที่ก้าอังสึกม<br>จำนวนที่น้องที่ก้าอังสึกม<br>จำนวนที่น้องที่ก้าอังสึกม<br>จำนวนที่น้องที่ก้าอังสึกม                                                                                                    |                                          |
| <ul> <li>รับสายางการแก่งารามาระกับ รักษ์อิตราบุสรณ์</li> <li>กามาโทย</li> <li>นายจรณินทร์ รักษ์อิตราบุสรณ์</li> <li>กามาอังกฤม</li> <li>กามาอังกฤม</li> <li>กามาอังกฤม</li> <li>รับสาย</li> <li>รับสาย</li> <li></li></ul>                                                                                                    |                                          |
| <ul> <li>ภามาไทย</li> <li>นายจรณินทร์ รักษ์จิตรานุสรณ์</li> <li>ภามาอังกฤม</li> <li>ภามาอังกฤม</li> <li>ภามาอังกาย</li> <li>ภามที่การ</li> <li>กามการกาย</li> <li>กามการกาย</li> <li>การการกาย</li> <li>กามการกาย</li> <li>กามการกาย</li> <li>กามการกาย</li> <li>กามการกาย</li> <li>กามการการกาย</li> <li>กามการการกาย</li> <li>กามการกาย</li> <li>กามการการกาย</li> <li>กามการการการกาย</li> <li>กามการการกาย</li> <li>กามการการการกาย</li> <li>กามการการกาย</li> <li>กามการการกาย</li> <li>กามการกาย</li> <li>กามการกาย</li> <li>กามการกาย</li> <li>กามการกาย</li> <li>กาม</li></ul>                                                                                                    | ระจำดัวนักศึกษา หมู่เรียน                |
| กามาโทย นายจริญมหาร รถษจุตรานุสรณ มามาร์สรณ<br>ภามาอังกฤม<br>วันเดือนปีเกิด : 04 เมษายน 2536<br>เทศ : ราย<br>เชื่อชาดิ : ไทย<br>สัญราดิ : ไทย<br>สถานกา : พุทธ<br>กามสันา : พุทธ<br>กามสุนา : พุทธ<br>กามสุนา : 1 ไทย<br>สถานกา : พุทธ<br>กามสุนา : 0 เริ่มศิมษาร<br>กามสุนา : 0 เริ่มศิมษาร<br>กามสุนา : 0 เริ่มศิมษาร<br>กามสุนา : 0 เริ่มศิมษาร<br>กามสามารถพิศม : -<br>ภูมิสันนาดิม : ระยอง<br>ที่อยู่ที่สิลต่อได้ : 51/1 อานแสริมสุวรรณ ด้าบอมาบตาพุล อันดอเมือว<br>อังหวัดระยอง 21150<br>ที่อยู่ที่สิลต่อได้ : 51/1 อานแสริมสุวรรณ ด้าบอมาบตาพุล อันดอเมือว<br>อังหวัดระยอง 21150<br>ที่อยู่ที่กิลต่อได้ : 51/1 อานแสริมสุวรรณ ด้าบอมาบตาพุล อันดอเมือว<br>อังหวัดระยอง 21150<br>สถานกาทการประกอบวิชาชีท : [ ]มีโมอนุญาค [X]ในมีโบอนุญาค<br>ที่อยู่ที่กำงาน : -                                                                                                    |                                          |
| ภามาอังกฤม           ภามาอังกฤม         ทุ่มการทักมา         1           วันเดือนปีเกิล         04 เมษายน 2536         เทศ         รษม           เพื่อชาติ         1 ทย         ต่อชาติ         เทย           สัญชาติ         1 ทย         ต่อสญลา         เมื่อสกุล         เมต           ศาสนา         บุทธ         ต่อานสุง         1         เรื่อสกุล         เมต           กามารักกาย         1 การต่อนสุง         0         เริงการ         เมต         ส่าวระบ           กามารักกา         1 การต่อสมสุง         1         เมต         ส่าวระบ         ระบ         เมต         ส่าวระบ         ระบ         เมต         ส่าวระบ         ระบ         เมต         ส่าวระบ         ระบ         เมต         เมต                                                                                                    | *                                        |
| ภาษางานในนิกสักษา : สวันเดือนปีกิด : 04 เมษายน 2536เทศ : ชายเชื้อราดิ : ไทยสัญชาดิ : ไทยสัญชาดิ : ไทยสัญชาดิ : ไทยสาสนา : บุทธการเราดาย : ไม่หิกาส่วนสูง : 0 เร่งเดียมตรน้ำหนัก : 0 กิโลกรัมสถาหรางกาย : ไม่หิการโรกประจำด้ว :กามสามารถพิศษ : -ภูมิถ้านาเด็ม : ระยองภูมิถ้านาเด็ม : ระยองที่อยู่ท่าดีกล่อได้ : 51/1 อนนแสริมสุวรรณ ด้านอมาบตาพุล อำเภอเมือวที่อยู่ที่ติกล่อได้ : 51/1 อนนแสริมสุวรรณ ด้านอมาบตาพุล อำเภอเมือวดังหวัดระยอง 21150กามสำหาที่ :อัยส์เกษร์กามสามารถามีเป็นกับกามรางกาย : ไม่มีการเป็นส์เป็นส์กามสามารถามที่อยู่ที่ติกล่อได้ : 51/1 อนนแสริมสุวรรณ ด้านอมาบตาพุล อำเภอเมือวที่อยู่ที่ติกล่อได้ : 51/1 อนนแสริมสุวรรณ ดำบอมาบตาพุล อำเภอเมือวที่อยู่ที่ติกล่อได้ : 51/1 อนนแสริมสุวรรณ ดำบอมาบตาพุล อำเภอเมือวที่อยู่ที่ติกล่อได้ : 51/1 อนนแสริมสุวรรณ ดำบอมาบตาพุล อำเภอเมือวกับสันท์ :อังหวัดระยอง 21150การการการท่าง :เป็นส์กับสันที่เป็นส์กับสันที่กับสันที่เป็นส์แต่อนเป็นทุดกับสามาเป็นส์เป็นส์เป็นส์เป็นระที่งานเป็นส์เป็นส์เป็นส์เป็นที่งานเป็นส์เป็นส์เป็นส์เป็นหนางาที่น้าสันที่งานเป็นส์กับส์เป็นส์ <td>ลรับทูน<br/>เว็เ ซั เจส สั</td>                                                                                                    | ลรับทูน<br>เว็เ ซั เจส สั                |
| วันเดือนปีเกิด: 04 เมมายน 2536เหส: ชายเชื้อชากิ: ไทยสัญชากิ: ไทยสัญชากิ: ไทยสานา: พุทธหนูไลทิด: Bส่วนสูง: 0 เช่นติเมตรน้ำหนัก: 0 กิโลกรัมสถานภาพ: โสดสกาพว่างกาย: ไม่มีคารไรกประจำดัว:ความสามารถพิศษ: -ภูมิลังนาเดิม: ระยองที่อยู่ที่ติดต่อได้: 51/1 อายแสริมสุวรรณ ดำบอมาบตาพุด อำเภอเมืองที่อยู่ที่ติดต่อได้: 51/1 อายแสริมสุวรรณ ดำบอมาบตาพุด อำเภอเมืองที่อยู่ที่ติดต่อได้: 51/1 อายแสริมสุวรรณ ดำบอมาบตาพุด อำเภอเมืองที่อยู่ที่ติดต่อได้: 51/1 อายแสริมสุวรรณ ดำบอมาบตาพุด อำเภอเมืองสถานภาพกรทำงาน: ไม่มีระบุการทัพท์:เสนาหการทำงาน: ไม่มีรายได้เป็นหน่าง่าน: -กับสังหนัด: -กับสังหนัด:เป็นระเภทการประกอบวิชารีพ : [] มีโบอนุญาต (X] ใม่มีใบอนุญาตที่อยู่ที่กำงาน: -กับสังหนัด: -กับสังหนัด: -กับสังหนัง: -กับสังหนัง: -กับสังหนัง: -กับสังหนัง: -กับสังหนัง: -กับสังหนัง: -กับสังหนัง: -กับสังหนัง: -กับสังหนัง: -กับสังหนัง: -กับสังหนัง: -กับสังหนัง: -กับสังหนัง: -กับสังหนัง: -กับสังหนัง: -กับสัง                                                                                                    | ากปกตี ประเภทรับตรง ประจำปีการศึกษา 2555 |
| เพส : รับย<br>เพ็ส : รับย<br>เชื่อบาที : ไทย<br>สาญารที : ไทย<br>สามารางกาย : พุทธ<br>พมู่ไลทิศ : B<br>ส่วนสูง : 0 เรนพิฒตร<br>น้ำหนัก : 0 กิโลกรับ<br>สถานภาพ : โลค<br>สถานรางกาย : ไม่พิการ<br>โรลประจำหัว :<br>ความสามารถพิศษ : -<br>ภูมิลำนนาดิม : ระยอง<br>ที่อยู่สำผิดต่อได้ : รับ/1 อนคมสริมสุวรรณ ดำบอมาบตาพุล อำเภอเมือว<br>อังหวัดระยอง 21150<br>ที่อยู่สำผิดต่อได้ : รับ/1 อนคมสริมสุวรรณ ดำบอมาบตาพุล อำเภอเมือว<br>อังหวัดระยอง 21150<br>ที่อยู่สำผิดต่อได้ : รับ/1 อนคมสริมสุวรรณ ดำบอมาบตาพุล อำเภอเมือว<br>อังหวัดระยอง 21150<br>ที่อยู่สำผิดต่อได้ : รับ/1 อนคมสริมสุวรรณ ดำบอมาบตาพุล อำเภอเมือว<br>อังหวัดระยอง 21150<br>ที่อยู่สำผิดต่อได้ : รับ/1 อนคมสริมสุวรรณ ดำบอมาบตาพุล อำเภอเมือว<br>อังหวัดระยอง 21150<br>ที่อยู่สำผิดต่อได้ : รับ/1 อนคมสริมสุวรรณ ดำบอมาบตาพุล อำเภอเมือว<br>สถานภาพกรางกาย : ไม่มีลาย<br>ที่อยู่สำหัวงาน : วับราย<br>สถานภาพกรางกาย : ไม่มีรายได้<br>ประยากการประกอบวิชาชีพ : [ ]มีไบอนุญาค [X]ในมีป้อนุญาค<br>ที่อยู่สำหังงาน : -<br>อักรสังหที่ทำงาน : -                                                                                                    |                                          |
| เชื้อชาติ : ไทย<br>สัญชาติ : ไทย<br>สถุญราติ : โทย<br>ศาสนา : พุทธ<br>ทนูโถหิด : B<br>ส่วนสูง : 0 เรนติเมตร<br>น้ำหนัก : 0 กิโลกรัม<br>สถานภาพ : โสด<br>สภาพร่างกาย : ไม่พิการ<br>โรกประจำตัว :<br>กวามสามารถพิเศม : -<br>                                                                                                    |                                          |
| สัญชาติ : ไทย<br>ศาสนา : พุทธ<br>พมู่ไลพิด : B<br>ส่วนสูง : 0 เซนติเมตร<br>น้ำหนัก : 0 กิโลกรัม<br>สถานภาพ : โสด<br>สภาพร่างกาย : ไม่พิการ<br>โรคประจำตัว :<br>กวามสามารถพิศษ : -<br>-<br>ภูมิสำนาเดิม : ระยอง<br>ที่อยู่สามารถพิศษ : -<br>-<br>ภูมิสำนาเดิม : ระยอง<br>ที่อยู่สามารถพิศษ : -<br>-<br>ภูมิสำนาเดิม : ระยอง<br>ที่อยู่สามารถพิศษ : -<br>-<br>ภูมิสำนาเดิม : ระยอง<br>ที่อยู่สามารถพิศษ : -<br>-<br>ภูมิสำนาเดิม : ระยอง<br>ที่อยู่สามารถพิศษ : -<br>-<br>ภูมิสำนาเดิม : ระยอง<br>ที่อยู่สามารถพิศษ : -<br>-<br>ภูมิสำนาเดิม : ระยอง<br>ที่อยู่สามารถพิศษ : -<br>-<br>ภูมิสำนาเดิม : ระยอง<br>ที่อยู่สามารถพิศษ : -<br>-<br>ภูมิสำนาเดิม : ระยอง<br>ที่อยู่สามารถพิศษ : -<br>-<br>ภูมิสำนาเดิม : ระยอง<br>ที่อยู่สามารถพา : -<br>-<br>ภูมิสำนาเดิม : ระยอง<br>ที่อยู่สามารถพา : -<br>-<br>ภูมิสำนาเดิม : ระยอง<br>ที่อยู่สามารถพา : -<br>-<br>ภูมิสำนาเดิม : ระยอง<br>ที่อยู่สามารถพา : -<br>-<br>ภูมิสำนาเดิม : -<br>ภูมิสำนาเดิม : -<br>-<br>ภูมิสำนาเดิม : -<br>-<br>ภูมิสำนาเดิม : -<br>-<br>ภูมิสำนาเดิม : -<br>-<br>ภูมิสำนาเดิม : -<br>-<br>-<br>-<br>-<br>-<br>-<br>-<br>-<br>-<br>-<br>-<br>-<br>-<br>-<br>-<br>-<br>-<br>-                                                                                                    |                                          |
| <ul> <li>สาสนา : พุทธ<br/>หนู่ไลพิล : B<br/>ส่วนสูง : 0 เหนพิมตร<br/>น้ำหนัก : 0 กิโลกรัม<br/>สถานภาพ : โดล<br/>สภาพร่างกาย : "ไม่พิการ<br/>ไรกประจำตัว :<br/>ภามสามารถพิพชน : -</li> <li>ภูมิลำเนาเดิม : ระยอง<br/>ที่อยู่สำหนาเดิม : ระยอง<br/>ที่อยู่สำหนาเดิม : ระยอง<br/>ที่อยู่สำคิดต่อได้ : 51/1 อนามสริมสุวรรณ ดำบอมาบตาพุด อำเภออเมือว<br/>จังหวัดระยอง 21150</li> <li>ที่ตำบาน : 51/1 อนามสริมสุวรรณ ดำบอมาบตาพุด อำเภออเมือว<br/>จังหวัดระยอง 21150</li> <li>ที่อยู่สำคิดต่อได้ : 51/1 อนามสริมสุวรรณ ดำบอมาบตาพุด อำเภออเมือว<br/>จังหวัดระยอง 21150</li> <li>ที่อยู่สำคิดต่อได้ : 51/1 อนามสริมสุวรรณ ดำบอมาบตาพุด อำเภออเมือว<br/>จังหวัดระยอง 21150</li> <li>ที่อยู่สำคิดต่อได้ : 51/1 อนามสริมสุวรรณ ดำบอมาบตาพุด อำเภออเมือว<br/>จังหวัดระยอง 21150</li> <li>ที่อยู่สำคิดต่อได้ : 51/1 อนามสริมสุวรรณ ดำบอมาบตาพุด อำเภออเมือว<br/>สถานภาพา : ไม่มีอทั่งงาน<br/>อาชีพ : -<br/>ดำบาหนัง : -<br/>อัดราเงินเดือน : "ไม่มีรายได้<br/>ประเภทการประกอบวิชารีพ : [ ] มีใบอนุญาต [X] ใม่มีใบอนุญาต<br/>ที่อยู่สี่ท้างาน : -</li> <li>โทรสัพทที่ที่กงาน : -</li> <li>โทรสัพทที่ที่กงาน : -</li> </ul>                                                                                                    |                                          |
| <ul> <li>หนู่โลหิด : B</li> <li>ส่วนสูง : 0 เหนพิมตร</li> <li>น้ำหนัก : 0 กิโลกรัม</li> <li>สถามภาพ : โสด</li> <li>สกาพร่างกาย : ในพิการ</li> <li>โรคประจำทัว :</li> <li>ความสามารถพิเศม : -</li> <li>ภูมิลำเนาเดิม : ระยอง</li> <li>ที่อยู่สำนาเดิม : ระยอง</li> <li>ที่อยู่สำนาเดิม : ระยอง</li> <li>ที่อยู่สำนาเดิม : ระยอง</li> <li>ที่อยู่สำนาเดิม : ระยอง</li> <li>ที่อยู่สำนาเดิม : ระยอง</li> <li>ที่อยู่สำนาเดิม : ระยอง</li> <li>ที่อยู่สำนาเดิม : ระยอง</li> <li>ที่อยู่สำนาเดิม : ระยอง</li> <li>ที่อยู่สำนาเดิม : ระยอง</li> <li>ที่อยู่สำนาเดิม : ระยอง</li> <li>ที่อยู่สำนาเดิม : ระยอง</li> <li>ที่อยู่สำนาน : 51/1 อาคมสริมสุวรรณ ดำบอมาบตาพุด อำเภออเมือง</li> <li>จึงหวัดระยอง 21150</li> <li>ที่อยู่สำลักก่า :</li> <li>อัณส์ : owy-owy@hotmail.com</li> <li>อักราเงินเดือน : ในมีรายได้</li> <li>ประเภทการประกอบวิชารีพ : []มีป้อนุญาต [X] ในมีป้าอนุญาต</li> <li>ที่ทำงาน : -</li> <li>โทรสัพท์ที่ทำงาน : -</li> <li>โทรสัพทที่ที่กำงาน : -</li> </ul>                                                                                                    | ₹.                                       |
| <ul> <li>ส่วนสูง : 0 เหนพิฌตร<br/>น้ำหนัก : 0 ทิโลกรัม<br/>สถานภาพ : โสด<br/>สภาพร่างกาย : ไม่พิการ<br/>ไรกประจำคัว :<br/>กวมิลำนนาเดิม : ระยอง<br/>ที่อยู่ต่านนาเดิม : ระยอง<br/>ที่อยู่ต่านนาเดิม : ระยอง<br/>ที่อยู่ต่านนาเดิม : ระยอง<br/>ที่อยู่ต่านนาเดิม : ระยอง<br/>ที่อยู่ต่านนาเดิม : ระยอง<br/>ที่อยู่ต่างกระยอง 21150<br/>จังหวัดระยอง 21150<br/>จังหวัดระยอง 21150</li> <li>มีนัก : รีบ/1 จนนผสริมสุวรรณ ดำบอมมาบตาพุด อำเภอเมือว<br/>จังหวัดระยอง 21150</li> <li>มีหลาม : รับ/1 จนนผสริมสุวรรณ ดำบอมมาบตาพุด อำเภอเมือว<br/>จังหวัดระยอง 21150</li> <li>มี่ห้างกาม : รับ/1 จนนผสริมสุวรรณ ดำบอมมาบตาพุด อำเภอเมือว<br/>จังหวัดระยอง 21150</li> <li>มีหลาม : รับ/1 จนนผสริมสุวรรณ ดำบอมมาบตาพุด อำเภอเมือว<br/>จังหวัดระยอง 21150</li> <li>มีหลาม : รับ/1 จนนผสริมสุวรรณ ดำบอมมาบตาพุด อำเภอเมือว<br/>จังหวัดระยง 21150</li> <li>มีหลาม : รับ/1 จนนผสริมสุวรรณ ดำบอมมาบตาพุด อำเภอเมือว<br/>จังหวัดระยง 21150</li> <li>มีหลาม : รับ/1 จนนผสริมสุวรรณ ดำบอมมาบตาพุด อำเภอเมือว<br/>จังหวัดระยง 21150</li> <li>ถึงการกาม : ไม่มีสำนาน<br/>เป็นส์ : งพy-owy@hotmail.com</li> <li>ถึงจาน : ไม่มีรายได้<br/>ประเภทการประกอบวิชาพีพ : [] มีมิบอนุญาต [X] ไม่มีมีบอนุญาต<br/>ที่อยู่ที่ทั่งงาน : -</li> <li>ถึงนามพบิตา-มารลา<br/>จำนวนพื่นองที่กำลังศึกม<br/>จำนวนพื่นองที่กำลังศึกม</li> </ul>                                                                                                    |                                          |
| น้ำหนัก : 0 กิโลกรัม<br>สถานภาพ : โสด<br>สภาพร่างกาย : ใม่พิการ<br>โรกประจำดัว :<br>ภาบสามมารถพิศม : -<br>ภูมิลำหนาเดิม : ระของ<br>ที่อยู่ช่าติดภ่อได้ : รบ/1 อนนสชามสุวรรณ ดำบอมาบตาพุด อำเภอเมือว<br>จังหวัดระของ 21150<br>พื่อยู่ชี่ติดภ่อได้ : รบ/1 อนนสชามสุวรรณ ดำบอมาบตาพุด อำเภอเมือว<br>จังหวัดระของ 21150<br>ที่อยู่ชี่ติดภ่อได้ : รบ/1 อนนสชามสุวรรณ ดำบอมาบตาพุด อำเภอเมือว<br>จังหวัดระของ 21150<br>มารศัพท์ :<br>ชิ้มอล์ : owy-owy@hotmail.com<br>สถานภาพการทำงาน : ใม่ได้ทำงาน<br>อาชีพ : -<br>ภูมิเหน่ง : -<br>อัตราเงินเดือน : ในมีรายได้<br>ประเภทการประกอบวิชาชีพ : []มีป้อนุญาต [X]ใน่มีป้อนุญาต<br>ที่อยู่ที่ทำงาน : -<br>โทรศัพทที่ทำงาน : -                                                                                                    |                                          |
| สถานภาพ : โสด<br>สภาพร่างกาย : ในพิการ<br>โรคประจำด้ว :<br>                                                                                                    | บนแสริมสวรรณ ดำบอบาบตาพด คำเภอเบื้อว จ้  |
| สภาพร่างกาย : ใม่พิการ<br>โรคประจำด้ว :<br>ภามสามารถพิพิศษ : -<br>ภูมิลำเนาเดิม : ระยอง<br>ที่อยู่ตามทะเบียนบ้าน : 51/1 อนนเสริมสุวรรณ ด้าบอมาบตาพูด อำเภอเมือว<br>จังหวัดระยอง 21150<br>ที่อยู่ที่ติดด่อได้ : 51/1 อนนเสริมสุวรรณ ด้าบอมาบตาพูด อำเภอเมือว<br>จังหวัดระยอง 21150<br>โทรศัพท์ :<br>อันธา์ : owy-owy@hotmail.com<br>ชั่งหวัดระยอง 21150<br>โทรศัพท์ :<br>อันธา : owy-owy@hotmail.com<br>ชั่งหวัดระยอง 21150<br>ไทรศัพท์ :<br>อันธา : owy-owy@hotmail.com<br>ที่อยู่ที่ทำงาน : "ไม่มีรายได้<br>ประเภทการประกอบวิชาชีพ : []มีใบอนุญาต [X]ใม่มีใบอนุญาต<br>ที่อยู่ที่ทำงาน : -<br>โทรศัพท์ที่ทำงาน : -                                                                                                    |                                          |
| โรกประจำด้ว :<br>กวามสามารถพิเศษ :-<br>ภูมิลำเนาเดิม : ระยอง<br>ที่อยู่สามทะเบียนบ้าน : 51/1 อนนเสริมสุวรรณ ด้าบอมาบดาพุด อำเภอเมือว<br>จังหวัดระยอง 21150<br>ที่อยู่ที่ติดต่อได้ : 51/1 อนนเสริมสุวรรณ ดำบอมาบดาพุด อำเภอเมือว<br>จังหวัดระยอง 21150<br>โทรสัพท์ :<br>อีเมล์ : owy-owy@hotmail.com<br>อัญล์ : owy-owy@hotmail.com<br>อัญล์ : owy-owy@hotmail.com<br>อัตราเงินเดือน : ในปี้ด้างาน<br>อาชีพ :-<br>ดำแหน่ง :-<br>อัตราเงินเดือน : ในปี้อายได้<br>ประเภทการประกอบวิชาชีพ : []มีใบอนุญาต [X]ในมีใบอนุญาต<br>ที่อยู่ที่ทำงาน :-<br>โทรศัพทที่ที่ทำงาน :-                                                                                                    |                                          |
| (ความสามารถพิศษ : -       ภูมิลำนนาเดิม : ระยอง     ที่อยู่ตามทะเบียนบ้าน : 51/1 อนนเสริมสุวรรณ ดำบลมาบตาพุด อำเภอเมือว     ที่อ-สกุล : นาง       จังหวัดระยอง 21150     ชื่อ-สกุล : นาง       ที่อยู่ที่ติดก่อได้ : 51/1 อนนเสริมสุวรรณ ดำบลมาบตาพุด อำเภอเมือว     ชื่อ-สกุล : นาง       สถานกาพ : มีชีวิต     อาชีพ : ไม่หิกา       อังหวัดระยอง 21150     อาชีพ : ไม่ระบุ       ที่อยู่ที่ติดก่อได้ : 51/1 อนนเสริมสุวรรณ ดำบลมาบตาพุด อำเภอเมือว     อาชีพ : ไม่ระบุ       ก้รสังหวัดระยอง 21150     อาชีพ : ไม่ระบุ       โทรสังหก์ :     อาชีพ : ไม่ระบุ       อัณล์ : owy-owy@hotmail.com     จังหวัดระ       สถานภาพการทำงาน : ไม่ได้กำงาน     อาชีพ : -       อังราเงินเดือน : ไม่มีรายได้     ประเภทการประกอบวิชาซีพ : [] มีไบอนุญาต [X]ไม่มีไบอนุญาต       ที่อยู่ที่ทำงาน : -     สถานภาพบิดา-มารดา       โทรสัพทที่ทำงาน : -     จำนวนพี่น้องที่กำลังสีกบ                                                                                                    |                                          |
| ถูมิลำเนาเดิม : ระของ<br>ที่อยู่ตามทะเบียนบ้าน : 51/1 อนนสริมสุวรรณ ดำบอมาบตาพูด อำเภอเมือว<br>จังหวัดระของ 21150<br>จังหวัดระของ 21150<br>มักรศัพท์ :<br>อ่ารีพ :<br>มักรศัพท์ :<br>อ่ารีพ :<br>อ่ารีพ :<br>สถานภาพการทำงาน :<br>มักรศัพท์ที่ทำงาน :<br>โทรศัพท์ที่ทำงาน : -                                                                                                    |                                          |
| ญมิลำเนาเดิม : ระของ<br>ที่อยู่ตามทะเบียนบ้าน : 51/1 อนนเสริมสุวรรณ ดำบอมาบตาพุด อำเภอเมือว<br>จังหวัดระของ 21150<br>ที่อยู่ที่ติดด่อได้ : 51/1 อนนเสริมสุวรรณ ดำบอมาบตาพุด อำเภอเมือว<br>จังหวัดระของ 21150<br>มารศัพท์ :<br>อาชีพ : 51/1 อนนเสริมสุวรรณ ดำบอมาบตาพุด อำเภอเมือว<br>จังหวัดระของ 21150<br>มารศัพท์ :<br>อาชีพ : 1/1 อนนเสริมสุวรรณ ดำบอมาบตาพุด อำเภอเมือว<br>จังหวัดระของ 21150<br>มารศัพท์ :<br>อาชีพ : 51/1 บานที่มีระบุ<br>ที่อยู่ : 51/1 บานที่อยู่ : 51/1 บานที่บองหูญาต<br>ที่อยู่ : 51/1 บานที่นองทั่งหวดระ<br>มารศัพท์ที่ทำงาน : -                                                                                                    |                                          |
| ที่อยู่ตามทะเบียนบ้าน : 51/1 อนนสรีมสุวรรณ ด้าบอมาบตาพูด อำเภอเมือว<br>จังหวัดระยอง 21150<br>ที่อยู่ที่ดิดด่อได้ : 51/1 อนนสรีมสุวรรณ ดำบอมาบตาพูด อำเภอเมือว<br>จังหวัดระยอง 21150<br>จังหวัดระยอง 21150<br>โทรศัพท์ :<br>อิเมล์ : owy-owy@hotmail.com<br>อัเมล์ : owy-owy@hotmail.com<br>อัเมล์ : owy-owy@hotmail.com<br>อัเมล์ : owy-owy@hotmail.com<br>อัเมล์ : owy-owy@hotmail.com<br>อังหวัดระ<br>สถานภาพการทำงาน : ใม่ได้กำงาน<br>อาชีพ : -<br>อัพราเงินเดือน : ใม่มีรายได้<br>ประเภทการประกอบวิชาชีพ : []มีใบอนุญาต [X]ใม่มีใบอนุญาต<br>ที่อยู่ที่ทำงาน : -<br>โทรศัพทที่ทำงาน : -                                                                                                    |                                          |
| <ul> <li>จังหวัดระยอง 21150</li> <li>ที่อยู่ที่พิดด่อได้ : 51/1 อนนแสริมสุวรรณ ดำบอมบบตาหุด อำเภอเมือว</li> <li>จังหวัดระยอง 21150</li> <li>สถานภาพ : มีชีวิต</li> <li>อาชีพ : ไม่ระบุ</li> <li>ที่อยู่ : 51/1 จานแสริมสุวรรณ ดำบอมบบตาหุด อำเภอเมือว</li> <li>จังหวัดระยอง 21150</li> <li>สถานภาพ : มีชีวิต</li> <li>อาชีพ : ไม่ระบุ</li> <li>รายได้ : ไม่ระบุ</li> <li>ที่อยู่ : 51/1 จานแสริมสุวรรณ ดำบอมบบตาหุด อำเภอเมือว</li> <li>สถานภาพ : มีชีวิต</li> <li>อาชีพ : ไม่ระบุ</li> <li>ที่อยู่ : 51/1 จานทาง</li> <li>อาชีพ : -</li> <li>อัตราเงินเดือน : ไม่มีรายได้</li> <li>ประเภทการประกอบวิชาชีพ : [] มีใบอนุญาต [X] ไม่มีใบอนุญาต</li> <li>ที่ต่างาน : -</li> <li>โทรศัพทที่ทำงาน : -</li> <li>โทรศัพทที่ทำงาน : -</li> </ul>                                                                                                    | 4                                        |
| ที่อยู่ที่ติดต่อได้ : 51/1 อนหแสริมสุวรรณ ดำบอมาบตาพูด อำเภอเมือว<br>จังหวัดระยอง 21150 อาชีพ : ไม่รีวิต<br>อาชีพ : ไม่ระบุ<br>โทรศัพท์ :<br>อีเมล์ : owy-owy@hotmail.com จังหวัดระ<br>สถานภาพการทำงาน : ไม่ได้ทำงาน<br>อาชีพ : -<br>ดำแหน่ง : -<br>อัตราเงินเดือน : ไม่มีรายได้<br>ประเภทการประกอบวิชาชีพ : []มีใบอนุญาต [X]ไม่มีใบอนุญาต<br>ที่อยู่ที่ทำงาน : -<br>โทรศัพทที่ทำงาน : -                                                                                                    |                                          |
| ที่อยู่ที่ดิดด่อได้ : 51/1 อนนเสริมสุวรรณ ดำบอมบบตาพุด อำเภอเมือว สถานภาพ : มีชีวิต<br>จังหวัดระยอง 21150 อาชีพ : ไม่ระบุ<br>โทรศัพท์ :<br>อีเบล้ : owy-owy@hotmail.com จังหวัดระ<br>สถานภาพการทำงาน : ไม่ได้ทำงาน<br>อาชีพ : -<br>ดำแหน่ง : -<br>อัตราเงินเดือน : ไม่มีรายได้<br>ประเภทการประกอบวิชาชีพ : []มีใบอนุญาต [X]ไม่มีใบอนุญาต<br>ที่อยู่ที่ทำงาน : -<br>โทรศัพทที่ทำงาน : -                                                                                                    | s /                                      |
| <ul> <li>จังหวัดระยอง 21150</li> <li>อาชีพ : ไม่ระบุ</li> <li>โทรสัพท์ :</li> <li>อีเมล์ : owy-owy@hotmail.com</li> <li>อัเมล์ : owy-owy@hotmail.com</li> <li>จังหวัดระ</li> <li>สถานภาพการทำงาน : ไม่ได้ทำงาน</li> <li>อาชีพ : -</li> <li>ตับแหน่ง : -</li> <li>อัทราเงินเดือน : ไม่มีรายได้</li> <li>ประเภทการประกอบวิชาชีพ : []มีใบอนุญาต [X]ไม่มีใบอนุญาต</li> <li>ที่อยู่ที่ทำงาน : -</li> <li>โทรสัพทที่ทำงาน : -</li> <li>โทรสัพทที่ทำงาน : -</li> </ul>                                                                                                    |                                          |
| โทรสัพท์ :<br>อีเมล์ : owy-owy@botmail.com<br>อีเมล์ : owy-owy@botmail.com<br>อัเมล์ : owy-owy@botmail.com<br>อัเมล์ : owy-owy@botmail.com<br>District : owy-owy@botmail.com<br>District : owy-owy@botmail.com<br>District : owy-owy@botmail.com<br>District : owy-owy@botmail.com<br>District : owy-owy@botmail.com<br>District : owy-owy.com<br>District : owy-owy.com                                                                                                    |                                          |
| โทรสัพท :       ทีอยู     : 51/1 เ       อีเมล์     : owy-owy@hotmail.com       สถานภาพการทำงาน :     ใน้ได้ทำงาน       อาชีพ     : -       ดำแหน่ง     : -       ดัตราเงินเดือน     :       ไม้มีรายได้                                                                                                    |                                          |
| อีเมล     : owy-owy@hotmail.com     จังหวัดระ       สถานภาพการทำงาน : ไม่ได้ทำงาน     ที่ทำงาน :     ที่ทำงาน :       อาชีพ     : -     ที่ทำงาน :       ด้าแหน่ง     : -     ที่ทำงาน :       อัตราเงินเดือน     : ไม่มีรายได้       ประเภทการประกอบวิชาชีพ : [] มีไบอนุญาต [X] ไม่มีใบอนุญาต     [สอานกรอบครัว]                                                                                                    | านนเสริมสุวรรณ ตำบอมาบตาพุด อำเภอเมือว   |
| สถานภาพการทำงาน : "ไม่ได้ทำงาน<br>อาชีพ : -<br>ดำแหน่ง : -<br>อัดราเงินเดือน : "ไม่มีรายได้<br>ประเภทการประกอบวิชาชีพ : [] มีใบอนูญาต [X] "ไม่มีใบอนูญาต<br>ที่อยู่ที่ทำงาน : -<br>โทรสัพทท์ที่ทำงาน : -                                                                                                    | 21150<br>21150                           |
| อารีพ : -<br>ทันเหน่ง : -<br>อัตราเงินเดือน : ใม่มีรายได้<br>ประเภทการประกอบวิชาชีพ : [] มีใบอนุญาต [X] ใม่มีใบอนุญาต<br>ที่อยู่ที่ทำงาน : -<br>โทรศัพทที่ทำงาน : -                                                                                                    |                                          |
| ตับแหนง : -<br>อัตราเงินเดือน : ไม่มีรายได้<br>ประเภทการประกอบวิชาซีพ : [ ] มีใบอนุญาต [X] ไม่มีใบอนุญาต<br>ที่อยู่ที่ทำงาน : -<br>มารศัพท์ที่ทำงาน : -                                                                                                    |                                          |
| อัตราเงินเดือน : ใมมีรายใด<br>ประเภทการประกอบวิชาชีพ : [ ] มีใบอนูญาต [X] ใม่มีใบอนุญาต<br>ที่อยู่ที่ทำงาน : -<br>โทรศัพท์ที่ทำงาน : -                                                                                                    |                                          |
| ประเภทการประกอบวิชาชีพ : [ ] มีใบอนูญาด [X] ใมมีใบอนูญาต<br>ที่อยู่ที่ทำงาน : -<br>โทรศัพท์ที่ทำงาน : -                                                                                                    |                                          |
| ทีอชูทีท้างาน : -<br>สถานภาพบิดา-มารดา<br>จำนวนพื่น้องทั้งหมด<br>โทรศัพท์ที่ทำงาน : -                                                                                                    |                                          |
| สถานภาพปดา-มารดา<br>จำนวนพี่น้องทั้งหมด<br>โทรศัพท์ที่ทำงาน :- จำนวนพี่น้องที่กำลังศึกษ                                                                                                    |                                          |
| โทรศัพท์ที่ทำงาน : - จำนวนพื้นองที่กำลังศึกษ                                                                                                    | : ชมูหมอบห                               |
| เทรสพทททางาน :-                                                                                                    | ; เท⊎<br>ว • 1 อน                        |
|                                                                                                    | 1.1.118                                  |
| { ข <sup>้</sup> อมูลประวัติการศึกษา ]                                                                                                    |                                          |
| ระดับการศึกษา : ม.6 วุฒิการศึกษา : ม                                                                                                    | .6                                       |
| ปที่สำเร็จการศึกษา : 2449 เกรดเฉลี่ยสะสม : 2                                                                                                    | 24                                       |
| ชื่อสถานศึกษา : โรงเรียนมาบดาพูดพันพิทยาการ จ.ระยอง                                                                                                    |                                          |